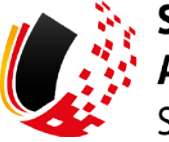

SV-MELDEPORTAL ARBEITGEBER SOZIALVERSICHERUNG

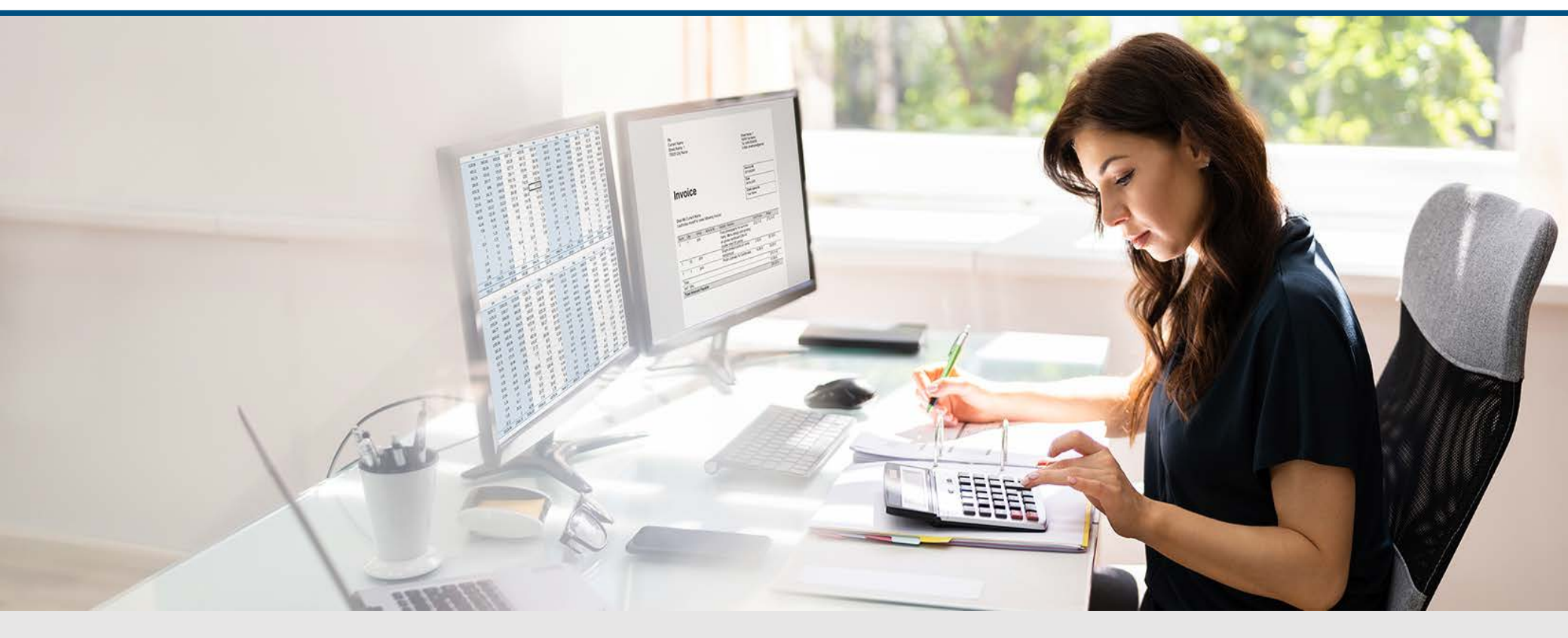

Video – Beantragung A1 Bescheinigung für Selbstständige ohne aktivierten Onlinespeicher

Die Szenen zum Nachlesen

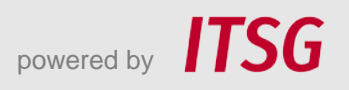

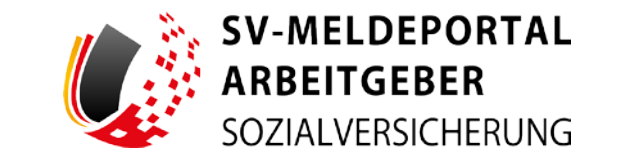

Zur Darstellung der Funktionen und Abläufe nutzen wir in unseren Videos

- fiktive Unternehmen und Adressen,
- Betriebsnummern und Versicherungsnummern, die nur Testzwecken dienen,
- Personen und Namen, die frei erfunden sind und
- fachliche Prozesse, die mit allen Angaben auf Testdaten basieren.

Etwaige Ähnlichkeiten mit tatsächlichen Begebenheiten oder mit lebenden oder verstorbenen Personen wären rein zufällig.

# Eröffnung

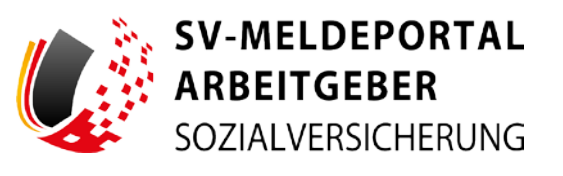

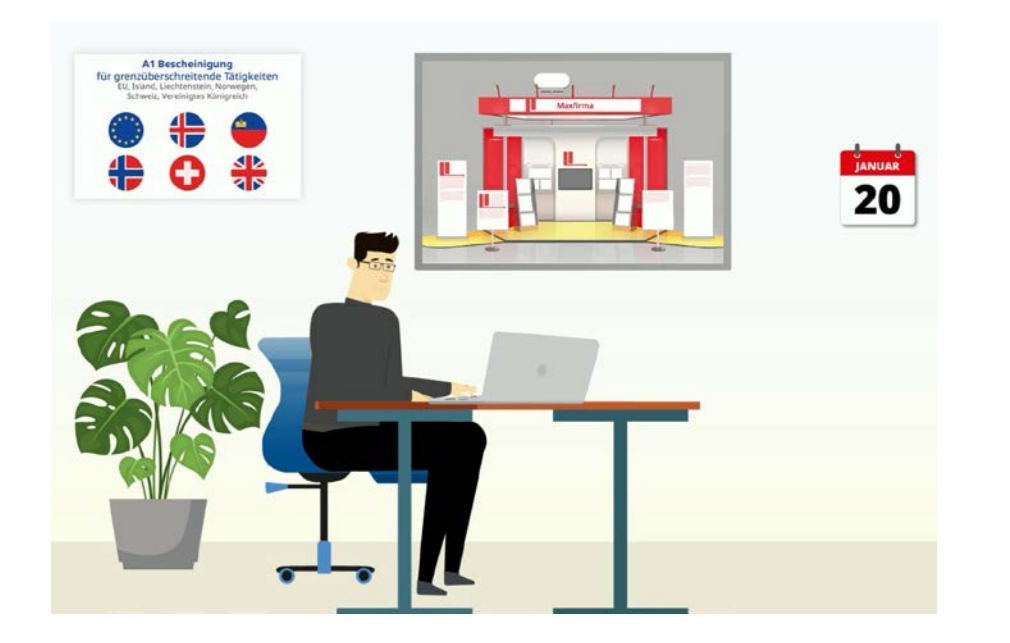

Der selbstständige Messebauer Bernd Baugenau wurde von Maxfirma mit dem Aufbau eines Messestandes auf einer internationalen Messe in der Schweiz beauftragt.

Für die grenzüberschreitende Tätigkeit benötigt Bernd Baugenau vom zuständigen Sozialversicherungsträger eine A1 Bescheinigung, ...

# **Eröffnung**

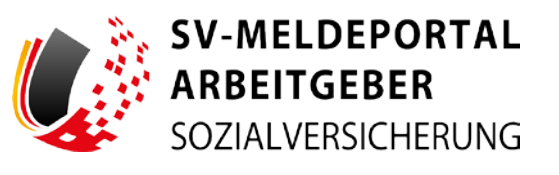

#### A1 Bescheinigung für grenzüberschreitende Tätigkeiten

EU, Island, Liechtenstein, Norwegen, Schweiz, Vereinigtes Königreich

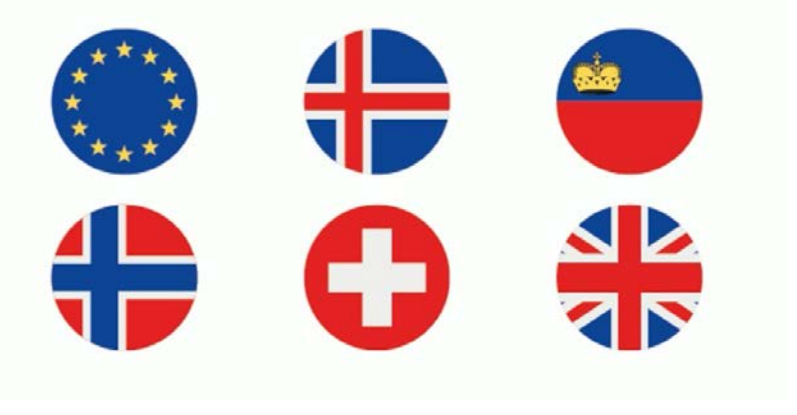

... um nachzuweisen, dass er bei einer Dienstreise ins europäische Ausland über das Heimatland sozialversichert ist.

Die A1-Bescheinigung gilt innerhalb der EU, des Europäischen Wirtschaftsraums (EWR) und der Schweiz. Ohne eine A1 Bescheinigung droht bei einer

Zollkontrolle ein Bußgeld.

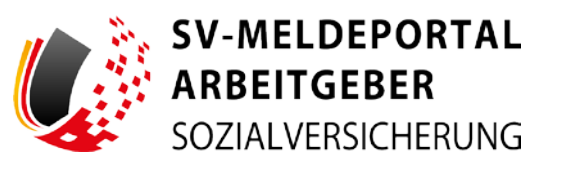

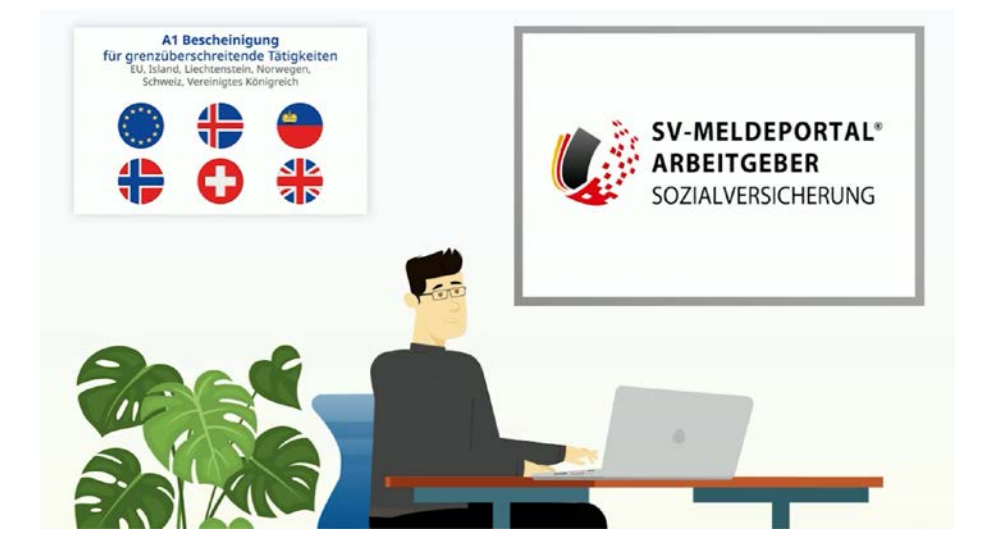

Heute will Bernd die A1-Bescheinigung beim zuständigen Sozialversicherungsträger über das SV Meldeportal beantragen, bei dem er sich zuvor schon als Selbstständiger über die BundID zur Nutzung registriert hat.

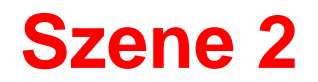

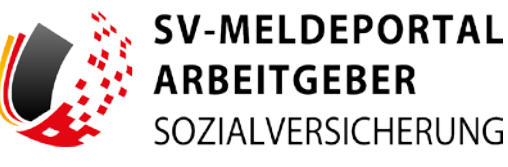

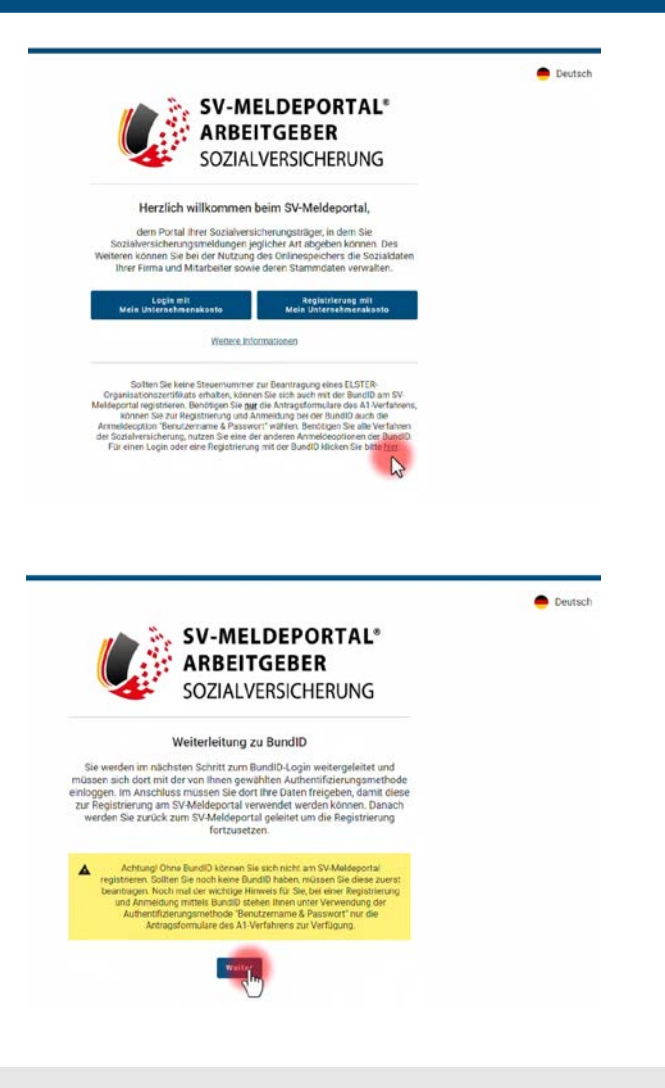

Bernd öffnet die Startseite der Anwendung des SV-Meldeportals.

Er nutzt den Link im unteren Textblock, der zur Anmeldung mittels der Bund ID führt...

...Er klickt auf "weiter"...

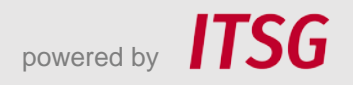

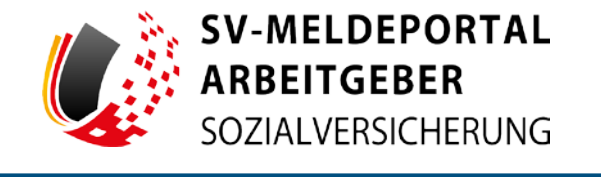

| Willkomm                                                                                                    | nen bei der Bu                                                                                                    | ndID                                                                |                                  |                                 |                                                                                                    |
|----------------------------------------------------------------------------------------------------|----------------------------------------------------------------------------------------------------|---------------------------------------------------------------------|----------------------------------|---------------------------------|----------------------------------------------------------------------------------------------------|
| Für Online-Anträge müsse<br>Ihnen die Funktionen und                                                              | m Sie Ihre Identität nachweisen. Mit de<br>Vorteile der BundID näher erklärt.                                                                                                    | er BundID haben Sie ver                                             | schiedene Optionen, dies zu tur  | a. Im Video unten werde         | len                                                                                                    |
|                                                                                                    |                                                                                                    | Min fu                                                              | aktioniert die RundTD            | 2                               |                                                                                                    |
|                                                                                                    |                                                                                                    | Wenn Sie a                                                          | eut das Vorschaubild klicken, we | rden Sie zu Youtube             |                                                                                                    |
| Nutzen Sie ietzt                                                                                                  | in wenigen Schritten die                                                                                                    | weitergele                                                          | itet, um das Video abzuspielen.  |                                 |                                                                                                    |
| BundID für Ihre                                                                                                   | n Online-Antrag.                                                                                                    |                                                                     |                                  | •                               | of the second second second second second second second second second second second second second second second |
|                                                                                                    |                                                                                                    |                                                                     | Wohnzimmer st                    | att                             |                                                                                                    |
| ( ·                                                                                                    | IONTO ERSTELLEN                                                                                                    |                                                                     | Dein Amt wird d                  | igital                          |                                                                                                    |
|                                                                                                    |                                                                                                    |                                                                     | Mit der BundlD Beh               | ördengänge                      |                                                                                                    |
| (                                                                                                    | and all of the second second s |                                                                     |                                  |                                 |                                                                                                    |
| zurück                                                                                                    |                                                                                                    |                                                                     |                                  |                                 |                                                                                                    |
| zunücx                                                                                                    |                                                                                                    |                                                                     |                                  |                                 |                                                                                                    |
| 2URÜCK                                                                                                    |                                                                                                    |                                                                     |                                  |                                 |                                                                                                    |
| 20805.5                                                                                                    |                                                                                                    |                                                                     |                                  |                                 |                                                                                                    |
| 2unticx                                                                                                    |                                                                                                    |                                                                     |                                  |                                 |                                                                                                    |
| ZUNIÖCK                                                                                                    |                                                                                                    |                                                                     |                                  | Q 8                             | оситасн                                                                                                    |
| 2000CX                                                                                                    |                                                                                                    |                                                                     |                                  | Q G                             | B DEUTSCH                                                                                                    |
| bund ID @                                                                                                    | öchten Sie sich                                                                                                    | anmeld                                                              | en?                              | Q Ø                             | вситасн                                                                                                    |
| 2000cx  bund ID                                                                                                   | Öchten Sie sich                                                                                                    | n anmeld                                                            | en?                              | Q G                             | erutsch                                                                                                    |
| 2000cx                                                                                                    | Öchten Sie sich                                                                                                    | n anmelde                                                           | en?                              | Q 8                             | • окитаси                                                                                                    |
| 2000cx<br>bund <i>ID</i> @<br>Womit mit<br>Bite wikien Sie eine der I                                             | Öchten Sie sich                                                                                                    | n anmelde<br>en BurdtD- Konto ancar                                 | en?<br>neidee.                   | Q 9                             | erutsch                                                                                                    |
| 2000CC<br>Dund ID @<br>Womit mit<br>Dite wikien Sie eine der I<br>Dite wikien Sie eine der I                      | Öchten Sie sich<br>Kigerden Optioner aus, um sich in Bre<br>EU Identität                                                                                                    | n anmelde<br>en BurdiD-Konto arcar<br>ELSTER-                       | en?<br>Bengtzername              | Q d<br>Vorhandene               | ) GRUTSCH                                                                                                    |
| 2000cc<br>bund ID @<br>Womit mit<br>Dits within Sie eine der I<br>Certorica<br>Online-<br>Ausweis                 | Cochten Sie sich<br>bigenden Optionen aus, um sich in Brei<br>EU I dentität<br>(nicht deutsch)                                                                                                    | n anmeld<br>en BurdiD-Konto arcun<br>ELSTER-<br>Zertifikat          | en?<br>evekker.                  | Q 9<br>Vorhandene<br>Länderkont | р окитаси<br>се s                                                                                               |
| 2000cx<br>bund ID O<br>Womit ma<br>Dite within Sie eise der I<br>Dite within Sie eise der I<br>Online-<br>Ausweis | Cochten Sie sich<br>Wegenden Optionen aus, em sich in Breu<br>EU I dentität<br>(nicht deutsch)                                                                                                    | n anmelde<br>em Bundio Konto arcur<br>ELSTER-<br>Zertifikat         | en?<br>neiden.                   | Q 4<br>Vorhandene<br>Länderkont | € окитаси<br>ез<br>to                                                                                           |
| 2000cx<br>bund 'ID @<br>Womit mid<br>Dithe within Sie eine der I<br>Percentre<br>Online-<br>Ausweis               | Cochten Sie sich<br>bidgerder Optiorer aus, en sich in Bre<br>EU I dentität<br>(nicht deutsch)<br>Optione-Auss                                                                                                    | n anmelde<br>en Bundio Konto ancur<br>ELSTER-<br>Zertifikat<br>weis | en?<br>nelden.                   | Q 4<br>Vorhandene<br>Länderkont | es to                                                                                                    |

ANMELCEN

...und wird nun für die Anmeldung zur BundID weitergeleitet.

Er geht auf "Anmelden"...

...und, da er sich zuvor auch bereits zur Nutzung der BundID registriert hat, auf die Kachel "Benutzername & Passwort".

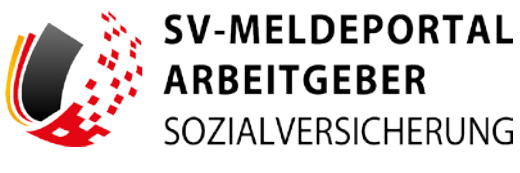

| bund <sup>1</sup> ID <b>O</b>                                                |                                                                          | Q 👁 exercises allum        |
|------------------------------------------------------------------------------|--------------------------------------------------------------------------|----------------------------|
| Womit möchte<br>Dite wilder Se eine der folgenden der<br>Ummennen<br>Ausweis | Sie sich anmelden?     wer aus un sich is Three BundtD-Konto anzuneiden. | Vorhandenes<br>Länderkonto |
|                                                                              | VETER HT DEMUTZEMANE UND FACHARE                                         |                            |

| ound ID O                                |                                                                  |                       |                                 | Q 💮 BEUTSCH                |
|------------------------------------------|------------------------------------------------------------------|-----------------------|---------------------------------|----------------------------|
| Womit mö<br>Bitte wählen Sie eine der fo | ichten Sie sic<br>Igenden Optionen aus, um sich in 1             | h anmeld              | en?                             |                            |
| Online-<br>Ausweis                       | EU Identität<br>(nicht deutsch)                                  | ELSTER-<br>Zertifikat | D<br>Benutzername<br>& Passwort | Vorhandenes<br>Länderkonto |
|                                          | Benutzern<br>RASISREGISTRIERUNG<br>Meiden Sie sich hier mit Ihre | ame und               | Passwort                        |                            |
|                                          | Flemstzername of<br>Bornd                                        | er E-Mail-Adresse*    | 3                               |                            |
|                                          | Passwort*                                                        |                       | R                               |                            |
|                                          | Benutzername ve                                                  | rgessen? Pa           | isswort vergessen?              |                            |

Ein Hinweis erläutert die Einschränkung, die Bernd mit seiner Auswahl hat.

Bernd klickt auf

"Weiter mit Benutzername und Passwort".

Bernd gibt seinen Benutzername und sein Passwort in die Anmeldefelder ein...

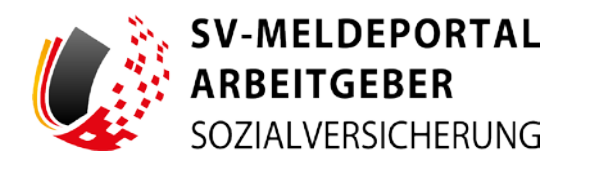

| Womit mö                      | chten Sie sich anmelden?                                      |  |  |
|-------------------------------|---------------------------------------------------------------|--|--|
| Bitte wählen Sie eine der fol |                                                               |  |  |
| No. of Concession, Name       | hund ID @                                                     |  |  |
|                               | build ID G                                                    |  |  |
|                               | Sie werden jetzt zu der Online-Dienst Seite                   |  |  |
|                               | zurückgeleitet.                                               |  |  |
|                               | Dort können Sie Ihren Antrag weiter ausfüllen und abschicken. |  |  |
|                               | WEITER ZUH ANTRAG                                             |  |  |
|                               | 4                                                             |  |  |

| ARBEITGEBER<br>SOZIALVERSICHERUNG                                                                                                    |                                                                                                    |                                                                                                    |
|----------------------------------------------------------------------------------------------------|----------------------------------------------------------------------------------------------------|----------------------------------------------------------------------------------------------------|
| ormulare Verwaltung Postfach Meine                                                                                                    | Daten Abmelden                                                                                                    |                                                                                                    |
| ➤ Startseite                                                                                                    |                                                                                                    |                                                                                                    |
|                                                                                                    |                                                                                                    |                                                                                                    |
|                                                                                                    |                                                                                                    |                                                                                                    |
| lkommen beim SV-Meldeportal, hier können Sie für Ihre Firma,                                                                                                    | Mitarbeiter oder auch Mandanten alle erfordertichen Sozialversicherung                                                                                                    | smeldungen abgeben und Rückmeldungen empfangen.                                                                                                    |
| likommen beim SV-Meldeportal, hier können Sie für ihre Firma,                                                                                                    | Mitarbeiter oder auch Mandanten alle erforderlichen Sozialversicherung                                                                                                    | smeldungen abgeben und Rückmeldungen empfangen.                                                                                                    |
| likommen beim SV-Meldeportal, hier können Sie für ihre Firma,<br>Formulare<br>Akturgen, Betragenachneter und andere Sotahlen ( <sup>An</sup> )rgeformulare.                | Mitarbeiter oder auch Mandanten alle erforderlichen Sozialversicherung<br>Verwaltung<br>Her binnen Die Reg Finnen Stammissten bearbeiten oder Reg Marchae sonle<br>alle zur Finne gerönden Berzuhreren oder desathrieren sonle eine<br>Offenzuelichen Niczung aufstreien oder desathrieren sonle eines Löschauftrag<br>für the Finne anteilen. | smeldungen abgeben und Rückmeidungen empfangen.<br>Postfach<br>Die Pestisch der zwische Ster alle Malbarger und Röckmeidungen de<br>gesender der zwischengenischert wurden.         |
| Ilikommen beim SV-Meldeportal, hier können Sie für ihre Firma,<br>Formulare<br>Melargen, Betrapenschweise und andere Sodahere ( <sup>Be</sup> rgestemulære<br>Melare Daten | Mitarbeiter oder auch Mandanten alle erforderlichen Sozialversicherung<br>Verwaltung<br>Hier können Sie ihre Finnen-Stammösten baarbeitan und ihre Mandate sonie<br>alle zur Finne Sotoneten Brutzer verwitten, Josem sönnen Sie das<br>Oblingeböten NuLzug sicheren soen destikkeren sonie einel Löuchsuftrag<br>bin free Finne anteien:      | smeldungen abgeben und Rückmeldungen empfangen.<br>Postfach<br>Das Postfach der als Übersicht über alle Maßbargen und Rückmeldungen der<br>gesendet oder zwischengepeichert wulden. |

...und klickt dann im Hinweisfeld auf "weiter zum Antrag"...

....und wird nun wieder zum SV-Meldeportal zurückgeleitet.

Er klickt auf die Kachel "Formulare"...

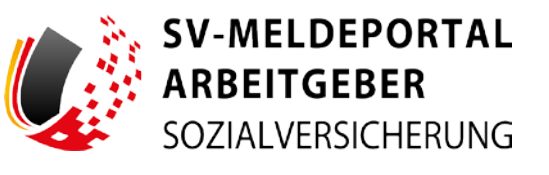

| SOZIALVERSICHERUNG                                                                                                    |  |
|----------------------------------------------------------------------------------------------------|--|
| ormulare Verwaltung Postfach Meine Daten Abmelden                                                                                              |  |
| - Formulare                                                                                                    |  |
|                                                                                                    |  |
|                                                                                                    |  |
|                                                                                                    |  |
| Antrags- und Bescheinigungsverfahren A1<br>er könner Se Antage nach dem teistrotechan im geverfahren A1 far                                    |  |
| Antrags- und Bescheinigungsverfahren A1<br>ter idvans 5a Jottiger nach den diktorssocke Finanz verfahren A1 tilt<br>ein Justigebensatz stellen |  |
| Intrags- und Bescheinigungsverfahren A1<br>er könne 5a Antage vach den eiktorsebak för so er fahren A1 tär<br>e Antabesternaste fählen         |  |
| ntrags- und Bescheinigungsverfahren A1<br>er könne Sie Antage nach den eisternebden för surefahren A1 tilt<br>e Antersteinisste tilteten       |  |
| Antrags- und Bescheinigungsverfahren A1<br>er könne für Antrage nach dem elektrosebake fortu verfahren A1 für<br>er Antra-stännenster dielen   |  |
| Antrags- und Bescheinigungsverfahren A1<br>ter vioren öle Antrage nach dem elektronischen Krittigerführen A1 tär<br>er kontroktierenter dielen |  |
| Antrags- und Bescheinigungsverfahren A1<br>ber voren Die Antrage nach des einkerveischer Die serfahren A1 für<br>ein Austendesmast zinken      |  |

| SV-MELDEPORTAL*<br>ARBEITGEBER<br>SOZIALVERSICHERUNG                                                                                                    | 🗢 Deufsch ( Datenschutz ( Impressum ) Kontakt ( Hilfe |
|----------------------------------------------------------------------------------------------------|-------------------------------------------------------|
| Formulare Verwaltung Postfach Meine Daten Abmelden                                                                                                    |                                                       |
| 🛉 > Formulare > A1-Antrag                                                                                                    |                                                       |
|                                                                                                    |                                                       |
| A1-Antrag Selbstständige                                                                                                    |                                                       |
| Herr stellers Sie ersen A1-Artrag für selbsstationg Unerstatione (2: 8: Solio-<br>Salbständige) oder als selbstähling gelander Ferner und 1: 5: Geselfschafter-<br>Gesenhaftstähler (Timmenseter - ) |                                                       |
|                                                                                                    |                                                       |

Da er sich als Selbstständiger via BundID lediglich mit Benutzername und Passwort registriert hat, kann er auch nur das "Antrags- und Bescheinigungswesen A1" nutzen. Er klickt diese Kachel an,...

..und klickt dann auf die Kachel"A1-Antrag Selbstständige".Diese A1-Bescheinigung benötigt er für seinengeplanten Auslandseinsatz

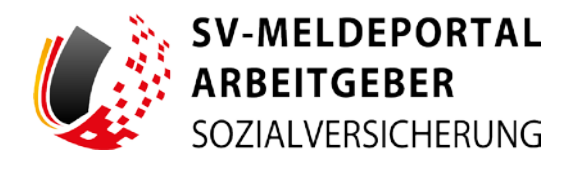

| ntwurf speichern Alle Eingaben löschen                                                      | Eingaben prüfen Senden                                                           |                                                                                                    |       |
|---------------------------------------------------------------------------------------------|----------------------------------------------------------------------------------|----------------------------------------------------------------------------------------------------|-------|
| Zu den Bereichen:                                                                           | Pflichtfelder sind mit Sternchen (*) markiert und müssen ausgefüllt              | werden.                                                                                                    |       |
| Unternehmen / Person<br>Allgemein                                                           | Unternehmen / Person                                                             |                                                                                                    |       |
| Angaben zum Unternehmen<br>Angaben zur Person<br>Anschrift Wohnstaat                        | Allgemein                                                                        |                                                                                                    |       |
| Zuständigkeit<br>Krankenkasse/Rentenversicherung/B<br>Versorgungseinrichtung                | Aktenzeichen<br>2024-Februar-Messe-S                                             | Stomierung                                                                                                    | - (2) |
| Zuständigkeit<br>Angaben zur Entsendung<br>Allgemeine Angaben<br>Ausübungsort der Tätigkeit | Angaben zum Unternehmen                                                          |                                                                                                    |       |
| Zusätzliche Angaben zur Entsendung<br>Erklärung zur Antragsstellung                         | Name*<br>Baugenau Messebau                                                       |                                                                                                    |       |
|                                                                                             | Stevenummer*<br>12345678945                                                      | Wirtschaftssektor*                                                                                                    | - 0   |
|                                                                                             | Angaben zur Geschäftstätigkeit                                                   | dien<br>21: Erbringung von sonstigen Dienstleistungen                                                                   | ×     |
|                                                                                             | Art der Tängkeit in Deutschland*                                                 | 12: Erbringung von Finanz- und<br>Versicherungsdienstleistungen                                                         | _     |
|                                                                                             | Wird die selbstständige Tatigkeit in Deutschland sett mindestens 2 Monaten vor B | 15: Erbringung on sonstigen wirtschaftlichen<br>Dienstleistung und außer Vermittlung und<br>Oberlassung Arbeitskräften) | - 0   |

Da er den Onlinespeicher nicht aktiviert hat, kann er keine Stammdaten ins Formular laden, sondern muss das Formular manuell ausfüllen.

Er muss dazu mindestens alle mit einem Sternchen gekennzeichneten Pflichtfelder angeben. Das Aktenzeichen und die Angaben zu seinem Unternehmen...

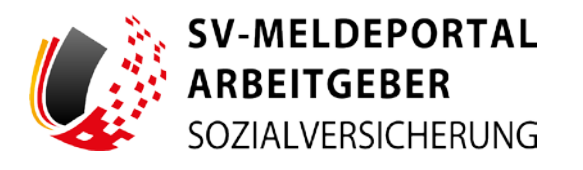

#### Angaben zum Unternehmen

| Zu den Bereichen:                                                                  | Name*<br>Baugenau Messebau                                 | 0                      |                                                                            |                                             |     |
|------------------------------------------------------------------------------------|------------------------------------------------------------|------------------------|----------------------------------------------------------------------------|---------------------------------------------|-----|
| Unternehmen / Person<br>Allgemein<br>Angaben zum Unternehmen<br>Angaben zur Person | Steuernummer*<br>12345678945                               | Ø                      | Wintschaftssettor*<br>15: Erbringung von sonstigen wirtschaftliche *       | 0                                           |     |
| Anschrift Wohnstaat<br>Zuständigkeit                                               |                                                            |                        |                                                                            | 0                                           |     |
| Krankenkasse/Rentenversicherung/B<br>Versorgungseinrichtung<br>Zuständigkeit       | Angaben zur Geschäftstätigkeit                             |                        |                                                                            |                                             |     |
| Angaben zur Entsendung<br>Allgemeine Angaben<br>Ausübungsort der Tätigkeit         | Art der Tätigkeit in Deutschland*<br>Messe                 |                        | ٢                                                                          |                                             |     |
| Zusätzliche Angaben zur Entsendung<br>Erklärung zur Antragsstellung                | Wird die selbstständige Tätigkeit in Deutschland self mice | deatens 2 Monaten v    | r Beginn der Auslandstätigkeit gewöhnlich ausgeübt?*                       |                                             | - 0 |
|                                                                                    | Galt unmittelbar vor Beginn der Auslandstätigkeit für min  | idestens einen Monat   | dat deutsche Sozialversicherungsrecht?*                                    |                                             | - @ |
|                                                                                    | Werden während der vorübergehenden Tätigkeit im Auslan     | nd Belträge zur geset  | rlichen Sozielversicherung in Deutschland gezahlt, soweit diese nach dt. i | Recht für die betreffende Person anfallen?* | - @ |
|                                                                                    | Werden während der vorübergehenden Tätigkeit im Auslan     | nd Stevern in Deutsc)  | sland gezahlt?*                                                            |                                             | - 0 |
|                                                                                    | Betteht während der vorübergehenden Tätigkeit im Ausla     | ind eine Eintragung in | der Handelskammer bzw. dem Berufsverband in Deutschland?*                  |                                             | ~ @ |

... und zur Geschäftstätigkeit.

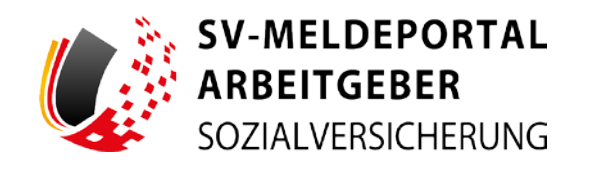

| Zu den Bereichen:                                                            | Besteht während der vorübergehenden Tätigkeit im<br>J: Ja     | Ausland eine Eintragung in   | der Handelskammer I   | ozw. dem Berufsverband   | in Deutschland?* |                                |                   |   | 0 | 0 |
|------------------------------------------------------------------------------|---------------------------------------------------------------|------------------------------|-----------------------|--------------------------|------------------|--------------------------------|-------------------|---|---|---|
| Unternehmen / Person<br>Allgemein                                            |                                                               |                              |                       |                          |                  |                                |                   |   |   |   |
| Angaben zum Unternehmen<br>Angaben zur Person<br>Anschrift Wohnstaat         | J: Ja                                                         | ndigen Tätigkeit in Deutschl | and für die Dauer der | vorubergenenden Tabigki  | et im Ausland au | drectserhalten?*               |                   | • | ۵ | 0 |
| Zuständigkeit<br>Krankenkasse/Rentenversicherung/B<br>Versorgungseinrichtung | Wird die selbstständige Tätigkeit in Deutschland na-<br>J: Ja | ch Beendigung der vorüberg   | gehenden Tätigkeit im | anderen Mitgliedstaat fo | ortgeführt?*     |                                |                   | • | ۵ | 0 |
| Zuständigkeit<br>Angaben zur Entsendung                                      | Anschrift                                                     |                              |                       |                          |                  |                                |                   |   |   |   |
| Allgemeine Angaben<br>Ausübungsort der Tätigkeit                             |                                                               |                              |                       |                          |                  |                                |                   |   |   |   |
| Zusätzliche Angaben zur Entsendung<br>Erklärung zur Antragsstellung          | Straße                                                        |                              | 0                     | Hausnummer               |                  | 0                              | Anschriftenzusatz |   |   | 0 |
|                                                                              | Larid*<br>000                                                 | ٥                            | PLZ*<br>12345         |                          | 0                | <sup>Ort*</sup><br>Schlaustadt |                   |   |   | 0 |
|                                                                              | Elektronischer Kontakt                                        |                              |                       |                          |                  |                                |                   |   |   |   |
|                                                                              | Telefon"<br>D1111                                             | 0                            |                       |                          |                  |                                |                   |   |   |   |
|                                                                              | Angaben zur Person                                            |                              |                       |                          |                  |                                |                   |   |   |   |
|                                                                              | Versicherungsnummer                                           | 0                            | Aktuelle Staats       | ingehörigkeit*           |                  | * ⑦                            |                   |   |   |   |

Bernd ergänzt seine Anschrift, die Telefonnummer...

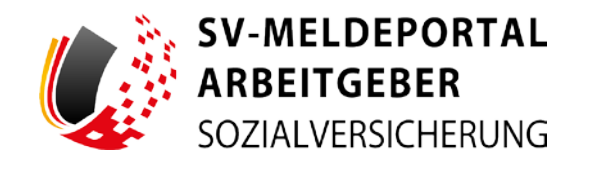

|                                                     | Elektronischer Kontakt   |            |                                                   |       |             |  |
|-----------------------------------------------------|--------------------------|------------|---------------------------------------------------|-------|-------------|--|
| Zu den Bereichen:                                   |                          |            |                                                   |       |             |  |
| Unternehmen / Person<br>Allgemein                   | Telefon*<br>01111-123456 | 0          |                                                   |       |             |  |
| Angaben zum Unternehmen<br>Angaben zur Person       |                          |            |                                                   |       |             |  |
| Anschrift Wohnstaat                                 | Angaben zur Person       |            |                                                   |       |             |  |
| Zuständigkeit<br>Krankenkasse/Rentenversichen inn/R |                          |            |                                                   |       |             |  |
| Versorgungseinrichtung                              | Versicherungsnummer      | 0          | Aktuelle Staatsangehörigkeit*<br>000: Deutschland | - 3 0 |             |  |
| Zuständigkeit                                       | -                        |            |                                                   |       |             |  |
| Aligemeine Angaben                                  | Nama*                    |            |                                                   |       |             |  |
| Ausübungsort der Tätigkeit                          | Baugenau                 | 0          |                                                   |       |             |  |
| Zusätzliche Angaben zur Entsendung                  |                          |            |                                                   |       |             |  |
| Erklärung zur Antragsstellung                       | Namenavorsatz            | - @        | Namenazusatz                                      | - @   | Titel       |  |
|                                                     | Vomame*                  | <b>7</b> 0 |                                                   |       |             |  |
|                                                     | Bernd                    |            |                                                   |       |             |  |
|                                                     | Geburtsangaben           |            |                                                   |       |             |  |
|                                                     | Geburtosame              | 0          | Geburtedatum*                                     | ē 0   | Geburtsort* |  |
|                                                     |                          |            |                                                   |       |             |  |

...und macht Angaben zu seiner Person.

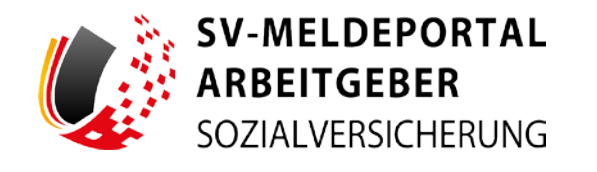

| Unternehmen / Person<br>Allgemein                  | Zuständigkeit                                  |                                           |                    |     |            |
|----------------------------------------------------|------------------------------------------------|-------------------------------------------|--------------------|-----|------------|
| Angaben zum Unternehmen                            | Art der Versicherung der Person*               |                                           |                    |     | • •        |
| Angaben zur Person<br>Anschrift Wohnstaat          | 2: Privat krankenversichert und N              | ICHT berufsständisch versorgt             |                    |     | • <b>0</b> |
| Zuständigkeit<br>Krankenkasse/Rentenversicherung/B |                                                |                                           |                    |     |            |
| Versorgungseinrichtung                             | Angaben zur Entsendung                         |                                           |                    |     |            |
| Zuständigkeit                                      |                                                |                                           |                    |     |            |
| Angaben zur Entsendung                             | Allgemeine Angaben                             |                                           |                    |     |            |
| Ausübungsort der Tätigkeit                         |                                                |                                           |                    |     |            |
| Zusätzliche Angaben zur Entsendung                 | Mitgliedsstaat oder Flaggenstaat*              | • •                                       |                    |     |            |
| Erklärung zur Antragsstellung                      | 158: Schweiz                                   | -00                                       |                    |     |            |
|                                                    | Raninn der Entreardung *                       |                                           | New York and state |     |            |
|                                                    | 01.02.2024                                     | • •                                       | a I                | ۵ 🖻 |            |
|                                                    |                                                |                                           |                    |     |            |
|                                                    | Entspricht die Art der Tätigkeit im Mitgliedst | aat der Art der in Deutschland ausgeübter | 1 Tatigkeit?*      |     | ~ ③        |
|                                                    |                                                |                                           |                    |     |            |
|                                                    | Ausübungsort der Tätigke                       | eit                                       |                    |     |            |
|                                                    | Art des Ausübungsortes*                        |                                           | - @                |     |            |

Er gibt an, wie er versichert ist. Als Privatversicherter wählt er das entsprechende Feld aus. Er gibt an, in welches Land er entsendet wird "Die Schweiz" und trägt die Dauer seiner Tätigkeiten ins nächste Feld ein.

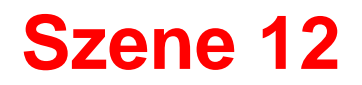

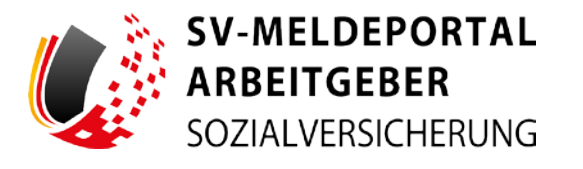

| Zu den Bereichen:                                                                                   | Entspricht die Art der Tätigkeit im Mitg<br>J: Ja                                                                                                    | liedstaat der Art der in Deutschland ausgeübten                                                                                                    | Tatigket?*                                                                                                    | - 🛛 🕜                                                                                                    |
|----------------------------------------------------------------------------------------------------|----------------------------------------------------------------------------------------------------|----------------------------------------------------------------------------------------------------|----------------------------------------------------------------------------------------------------|----------------------------------------------------------------------------------------------------|
| Unternehmen / Person                                                                                |                                                                                                    |                                                                                                    |                                                                                                    |                                                                                                    |
| Angehen zum Unternehmen<br>Angeben zur Person                                                       | Ausübungsort der Täti                                                                                                    | gkeit                                                                                                    |                                                                                                    |                                                                                                    |
| Anschrift Wohnstaat<br>Zuständigkeit<br>Krankenkasse/Rentenversicherung/B<br>Versorgungseinrichtung | Art des Ausübungsortes*<br>2: Kein fester Ausübungsort                                                                                                    |                                                                                                    | - <b>8</b> 0                                                                                                    |                                                                                                    |
| Zuständigkeit                                                                                       |                                                                                                    |                                                                                                    |                                                                                                    |                                                                                                    |
| Angaben zur Entsendung<br>Allgemeine Angaben                                                        | Zusätzliche Angaben z                                                                                                    | zur Entsendung                                                                                                    |                                                                                                    |                                                                                                    |
| Ausubungsort der Tatigkeit<br>Zusätzliche Angaben zur Entsendung<br>Erklärung zur Antragsstellung   | War die Person in den letzten 2 Monate<br>N: Nein                                                                                                    | en bereits im Mitgliedsstaat tägig?*                                                                                                    | - 🕲 🕐                                                                                                    |                                                                                                    |
|                                                                                                    | Erklärung zur Antragsse<br>Mit der Antragstellung erkläre ich<br>wenn Änderungen in den Verhältr<br>Angaben gemacht oder Änderung<br>Rechtsvorschriften des Mitgliedse | stellung<br>ausdrücklich, dass alle Angaben den ti<br>issen bzw. zu den gemachten Angaber<br>sen nicht umgehend mitgeteilt wurden,<br>taats, in dem ich die selbstständige Erv<br>2007 | atsächlichen Verhältnissen entsprechen. Darüber hi<br>n eintreten. Soweit z. B. im Zuge einer Kontrolle in ei<br>kann dies – ggf. auch rückwirkend – zu einem Wide<br>verbstätigkeit tatsächlich ausübe bzw. ausgeübt hat | naus verpflichte ich mich, die zuständige Stelle umgehend zu infr<br>nem Mitgliedstaat festgestellt wird, dass – auch irrümlich – fals<br>rruf der A1-Bescheinigung und damit zur Anwendung der<br>e, führen. |
|                                                                                                    | v. va.                                                                                                    |                                                                                                    |                                                                                                    |                                                                                                    |

Jetzt wird er gefragt, ob die Tätigkeit dort seiner Tätigkeit in Deutschland entspricht. Bernd klickt auf "Ja.

Er beantwortet die Frage, ob es einen festen Ausübungsort für seine Tätigkeiten mit "Nein".

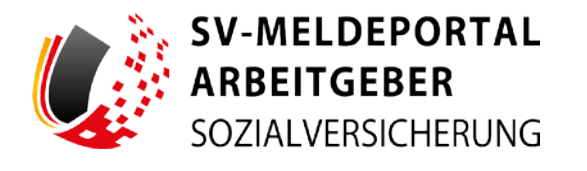

| Zu den Bereichen:                                                            | Entspricht die Art der Tatigkeit im Mitgliedstaat der Art der in Deutso<br>J: Ja                                                                                         | chiand ausgelibten Tätigkeit?*                                                                                |                                                                                                    | - 🛛 🔿                                                                                                    |                  |
|------------------------------------------------------------------------------|----------------------------------------------------------------------------------------------------|----------------------------------------------------------------------------------------------------|----------------------------------------------------------------------------------------------------|----------------------------------------------------------------------------------------------------|------------------|
| Unternehmen / Person<br>Allgemein                                            |                                                                                                    |                                                                                                    |                                                                                                    |                                                                                                    |                  |
| Angaben zum Unternehmen<br>Angaben zur Person                                | Ausübungsort der Tätigkeit                                                                                                    |                                                                                                    |                                                                                                    |                                                                                                    |                  |
| Anschrift Wohnstaat                                                          |                                                                                                    |                                                                                                    |                                                                                                    |                                                                                                    |                  |
| Zuständigkeit<br>Krankenkasse/Rentenversicherung/B<br>Versorgungseinrichtung | Art des Ausübungsortes*<br>2: Kein fester Ausübungsort                                                                                                    | ~ 0                                                                                                    | 0                                                                                                    |                                                                                                    |                  |
| Zuständigkeit                                                                |                                                                                                    |                                                                                                    |                                                                                                    |                                                                                                    |                  |
| Angaben zur Entsendung                                                       |                                                                                                    |                                                                                                    |                                                                                                    |                                                                                                    |                  |
| Allgemeine Angaben                                                           | Zusätzliche Angaben zur Entsendung                                                                                                    |                                                                                                    |                                                                                                    |                                                                                                    |                  |
| Ausübungsort der Tätigkeit                                                   |                                                                                                    |                                                                                                    |                                                                                                    |                                                                                                    |                  |
| Zusätzliche Angaben zur Entsendung                                           | War die Person in den letzten 2 Monaten bereits im Mitgliedsstaat ti<br>N: Nein                                                                                          | agig?* ▼ 😣                                                                                                    | 0                                                                                                    |                                                                                                    |                  |
| Erklärung zur Antragsstellung                                                |                                                                                                    |                                                                                                    |                                                                                                    |                                                                                                    |                  |
|                                                                              |                                                                                                    |                                                                                                    |                                                                                                    |                                                                                                    |                  |
|                                                                              | Erklärung zur Antragsstellung                                                                                                    |                                                                                                    |                                                                                                    |                                                                                                    |                  |
|                                                                              | Mit der Antragstellung erkläre ich ausdrücklich, dass alle                                                                                                    | Angaben den tatsächlichen Verhä                                                                               | iltnissen entsprechen. Darüber hinal                                                                               | is verpflichte ich mich, die zuständige Stelle umgel                                                              | iend zu i        |
|                                                                              | wenn Änderungen in den Verhältnissen bzw. zu den gema<br>Angaben gemacht oder Änderungen nicht umgehend mit<br>Rechtsvorschriften des Mitgliedstaats, in dem ich die sel | achten Angaben eintreten. Soweit<br>geteilt wurden, kann dies – ggf. au<br>bstständige Erwerbstätigkeit tatsä | z. B. im Zuge einer Kontrolle in einer<br>uch rückwirkend – zu einem Widerru<br>ichlich ausübe bzw. ausgeübt habe, | n Mitgliedstaat festgestellt wird, dass – auch intür<br>f der A1-Bescheinigung und damit zur Anwendung<br>führen. | nlich – f<br>der |
|                                                                              | Beststigung*                                                                                                    | 0                                                                                                    |                                                                                                    |                                                                                                    |                  |
|                                                                              | [Suche                                                                                                    |                                                                                                    |                                                                                                    |                                                                                                    |                  |
|                                                                              | J: Ja                                                                                                    |                                                                                                    |                                                                                                    |                                                                                                    |                  |
|                                                                              |                                                                                                    |                                                                                                    |                                                                                                    |                                                                                                    |                  |

Und er verneint die Frage, ob er schon in den letzten beiden Monaten in der Schweiz gearbeitet hat. Am Ende des Formulars angekommen, bestätigt er mit "Ja", dass alle Angaben richtig sind.

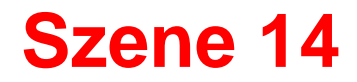

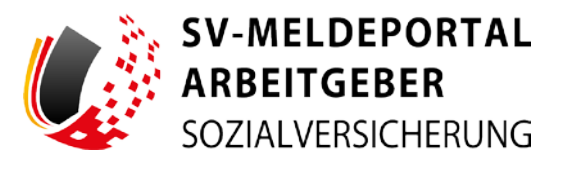

| den Bereichen:                                                                                                    | Employee etc. An electrony tampion on Margueensa<br>J: Ja                                                                                                    | oper Art dar in Deutschland ausgeübben 1                                                                                                    | 20gad2**                                                                                                    |                                                                                                    | 0 0                                                                                                    |
|----------------------------------------------------------------------------------------------------|----------------------------------------------------------------------------------------------------|----------------------------------------------------------------------------------------------------|----------------------------------------------------------------------------------------------------|----------------------------------------------------------------------------------------------------|----------------------------------------------------------------------------------------------------|
| rmehmen / Person<br>Bgewein<br>ngaben zum Unternshmen<br>ngaben zur Person<br>nschrift Wohnstaat<br>fandigkeit<br>kensissise/Benterversicherung/B<br>orgungseinichtung | Ausübungsort der Tätigkei<br>Ar im kostergenter*<br>2. Kein fester Ausöbungsort                                                                                                    | ţ                                                                                                    | · O O                                                                                                    |                                                                                                    |                                                                                                    |
| ustindigkeit<br>abon zur Entsendung<br>Bigemeine Angaben<br>seisbungsort der Tängiseit<br>usätzliche Angaben zur Entsendung<br>Alärung zur Antragsstellung             | Zusätzliche Angaben zur E<br>mar die Persen in der letzen 3 Monesen feren<br>N: Non                                                                                                    | ntsendung                                                                                                    | - 0 0                                                                                                    |                                                                                                    |                                                                                                    |
|                                                                                                    | Erklärung zur Antragsstellu<br>Mit der Anlagstellung erkläre ich ausdi<br>wein Anderungen is der Vertätrissen<br>Angeben gemitten oder Antegenetisten<br>Rechtsversichtlen des Mitgleotstatis, in<br>Immitgange | Ing<br>schich, duss alle Angaben den ta<br>zze, zu den gemachten Angaben<br>ti ungehend mögereit instaten,<br>n dem ich die selbsständige Erw<br>- 😰 🕐 | tsächlicher Verlätträssen antsprachen,<br>entreten Soweit 2. B. im Zuge einer Kom<br>an des – gig zuch hickentrader – zu e<br>etstängker tatäächlich ausübe bzw. au | Darüber himaus verpflichte ich mich, o<br>torolis in einem Mitgliedstaat Kergeel<br>inem Widerruf der A.1. Bescheinigung i<br>sgelüt habe, führen. | e zusändige Stelle umgehend zu Informieren<br>elt wird, daus – auch imtantion – falsche<br>und daniti zur Amwendung der |
|                                                                                                    | Fateurf speichern Alle Fingsben lör                                                                                                    | schen Eingaben (Hr)                                                                                                    | Senden                                                                                                    |                                                                                                    |                                                                                                    |

#### Vorsichtshalber nutzt er nochmal den Button "Eingaben prüfen".

| Zu den Bereichen:                                                                                                    | Entrymore die Art die Thingart im Ampledica.<br>J. Ja                                                                                                    | a no in an a Solution acquires Teagert*                                                                                                    | · • •                                                                                                    |
|----------------------------------------------------------------------------------------------------|----------------------------------------------------------------------------------------------------|----------------------------------------------------------------------------------------------------|----------------------------------------------------------------------------------------------------|
| Ungenetasian / Person<br>Aligentain<br>Angelon zur Unterschnet<br>Angelon zur Person<br>Angelon zur Person<br>Zursandigkeit<br>Kontenti ansis Recheren eluterung (T<br>Vitrongsungenetatung | Ausübungsort der Tätigke<br>Ar bei Ausbungenter<br>2. Kein fester Ausöbungsort                                                                                                    | tt<br>- O O                                                                                                    |                                                                                                    |
| Zuckradigen<br>Angateen zur Entendung<br>Angateen Angateen<br>Anvällungsont der Tatigken<br>Zusätzliche Angateen zur Entendung<br>Enklarung zur Antragscheitung                             | Zusätzliche Angaben zur E<br>der die Presis in der der 2 Minden sere<br>Nr. Nett                                                                                                    | Entsendung<br>Prüfung erfolgreich<br>Alle Angelein kind korrett.                                                                                                    |                                                                                                    |
|                                                                                                    | Erklärung zur Antragsstell<br>Mir der Antragstellung ehtlich sin aus<br>mein Anderungen in der Verfahrssten<br>Angelen gesicht oder Aderungen ne<br>mentovorschieffen der Megleretrass | ung visite all di spatier de privati all'entre de tratado en la sente de la seconda de la seconda de | ne. Dordzer finnen morfiette ich rich, die matticklije Biele ungebend zu bler wann.<br>Kottelle in einem Magnetistat eine meter dass – auch retretete i basche<br>wannen Wiend die All Bischellingung und damit zur Arwendung der<br>e wahnten Heiden Kannen. |
|                                                                                                    | J. Ja                                                                                                    | · O ()                                                                                                    |                                                                                                    |
|                                                                                                    | Entwurf speichern Alle Engeben N                                                                                                    | lachen Eliegaben grafen : Sander                                                                                                    |                                                                                                    |

Das Hinweisfenster erscheint und bestätigt, dass alle Angaben korrekt sind. Bernd klickt auf "OK".

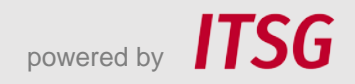

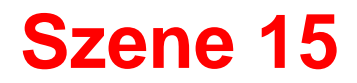

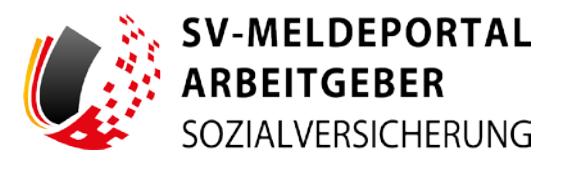

| a ven berenaren.                                                                                  | Encapender ihre det das Tampiset im Mitgheitung<br>J. J.S.                                                                                      | the Art de in Dechoritant angeliten i                                                               | Tatigamit*                                                          |                                                                                                    | - 0 0                                                                                      |                                             |
|---------------------------------------------------------------------------------------------------|----------------------------------------------------------------------------------------------------|----------------------------------------------------------------------------------------------------|---------------------------------------------------------------------|----------------------------------------------------------------------------------------------------|--------------------------------------------------------------------------------------------|---------------------------------------------|
| Internetimen / Person                                                                             |                                                                                                    |                                                                                                    |                                                                     |                                                                                                    |                                                                                            |                                             |
| Angaben zum Unternehmen<br>Angaben zur Person                                                     | Ausübungsort der Tätigkei                                                                                                    | t                                                                                                   |                                                                     |                                                                                                    |                                                                                            |                                             |
| Anschrift Wohnstaat<br>aständigkeit<br>rankenkasse/Rontenversicherung/B_<br>ersorgungseinrichtung | 4rt tes Ausübargioner*<br>2: Kein fester Ausübungsort                                                                                           |                                                                                                    | - 0                                                                 | 0                                                                                                    |                                                                                            |                                             |
| Zuntändigkert<br>geben zur Entsendung<br>Allgemeine Angsben<br>Ausübungsort der Tätigkeit         | Zusätzliche Angaben zur E                                                                                                    | ntsendung                                                                                           |                                                                     |                                                                                                    |                                                                                            |                                             |
| Zusätzliche Angeben zur Entwendung                                                                | . Wai die Parsan in der Intäher 2 Monsten Enreit<br>N.: Neite                                                                                   | a in Mitgledastaat tägig <sup>te</sup>                                                              | - 0                                                                 | 0                                                                                                    |                                                                                            |                                             |
|                                                                                                   | wenn Anderungen in der Verflättnissen<br>Angaben gemacht oder Anderungen nic<br>Rechtwarchritten des Mitgliedstaats, t<br>Bretätigung"<br>J. Ja | tzw. zu den persachten Angaber<br>ht umgehend mitgeteit wurden,<br>n dem ich die selbstatändige Erw | n eintreten. Soweit<br>karin dies – ggf. in<br>verbatätigkeit tatsä | . B. im Zuge einer Kontrolle in ein<br>ch rücksirkend – zu einem Wider<br>fillich ausübe bzw. ausgefühl habe | em Megbedstaat fenopeistellt wind, daar<br>of der A1-Bescheinigung und damit zu<br>Kühnen. | - auch irriamich - falsche<br>Anwendung der |
|                                                                                                   |                                                                                                    |                                                                                                    |                                                                     |                                                                                                    |                                                                                            |                                             |
|                                                                                                   | Entwurf speichern Alle Eingeben 10                                                                                                    | ichen Lingsben prüfen                                                                               | <b>7.66</b>                                                         |                                                                                                    |                                                                                            |                                             |
|                                                                                                   | Entwurf speichern Alle Eingeben Io                                                                                                    | schen Kingeber prüfen                                                                               |                                                                     |                                                                                                    |                                                                                            |                                             |
|                                                                                                   | Entwarf speichers Alle Eingaben Io                                                                                                    | uchen Eingeben prüfen                                                                               | (Frien                                                              |                                                                                                    |                                                                                            |                                             |
|                                                                                                   | Entwarf speichers Alle Eingaben 15                                                                                                    | schen Singsben präfen                                                                               |                                                                     |                                                                                                    |                                                                                            |                                             |

Mit einem Klick auf "Senden" wird der Antrag nun verschickt.

| SOZI      | EITGEBER<br>ALVERSICHERUNG |               |                                                                                         |                                                                                                    |
|-----------|----------------------------|---------------|-----------------------------------------------------------------------------------------|----------------------------------------------------------------------------------------------------|
| Formulare | Verwaltung                 | Postfach      | Meine Daten                                                                             | Abmelden                                                                                                    |
|           |                            |               |                                                                                         |                                                                                                    |
| - Form    | lara - A1 Antras           | - A1 Antro    | a Colhetetändige                                                                        |                                                                                                    |
| n » Formu | lare » A1-Antrag           | g » A1-Antra  | g Selbstständige                                                                        |                                                                                                    |
| n » Formu | ilare » A1-Antrag          | g » A1-Antra  | g Selbstständige                                                                        |                                                                                                    |
| n » Formu | llare » A1-Antrag          | g » A1-Antra  | g Selbstständige                                                                        |                                                                                                    |
| n → Formu | lare » A1-Antrag           | g » A1-Antrag | g Selbstständige Absenden erfolg                                                        | reich                                                                                                    |
| n ≫ Formu | llare » A1-Antrag          | ) » A1-Antra  | g Selbstständige  Absenden erfolg  Tree Meldung wurde e  PDF-Dates herunterzu           | reich<br>rfölgneich versendet. Bie haben die Möglichkeit, ihre versendete Meldung hier noch einmal als<br>Jahr und 20 speichem - oder direkt eine weitrer Meldung abzugeben.                                   |
| n » Formu | lare » A1-Antrag           | ) » A1-Antra  | g Selbstständige Absenden erfolg hre Meldung wurde PDF-Datei heruntezu Meldung begenter | reich<br>rförgreich versendet. Bie haben die Möglichkeit. Ihre versendere Meldung hier noch einmal als<br>laden und zu speichem - oder direkt eine weitere Meldung abzugeben.<br>Jaden Weitere Meldung abgeben |

Das erfolgreiche Absenden des Antrags wird Bernd bestätigt. Mit einem Klick auf "Meldung herunterladen"...

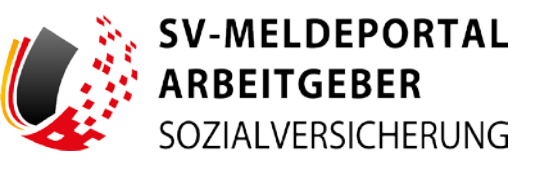

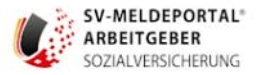

#### A1-Antrag Selbstständige

| Transaktionsnummer: |  |
|---------------------|--|
| Erstellungsdatum:   |  |

2024-Februar-Messe-S

#### Allgemein

Aktenzeichen:

#### Angaben zum Unternehmen

| Name:              | Baugenau Messebau                                                                                                    |
|--------------------|----------------------------------------------------------------------------------------------------|
| Steuernummer:      | 1234567890123                                                                                                    |
| Wirtschaftssektor: | 15: Erbringung von sonstigen wirtschaftlichen<br>Dienstleistungen (außer Vermittlung und<br>Überlassung von Arbeitskräften) |

#### Angaben zur Geschäftstätigkeit

Art der Tätigkeit in Deutschland: Messebau Wird die selbstständige Tätigkeit in Deutschland seit J: Ja mindestens 2 Monaten vor Beginn der Auslandstätigkeit gewöhnlich ausgeübt?: Galt unmittelbar vor Beginn der Auslandstätigkeit ]: Ja für mindestens einen Monat das deutsche Sozialversicherungsrecht?: Werden während der vorübergehenden Tätigkeit im J: Ja Ausland Beiträge zur gesetzlichen Sozialversicherung in Deutschland gezahlt, soweit diese nach dt. Recht für die betreffende Person anfallen?: Werden während der vorübergehenden Tätigkeit im J: Ja Ausland Steuern in Deutschland gezahlt?: Besteht während der vorübergehenden Tätigkeit im J: Ja Ausland eine Eintragung in der Handelskammer bzw. dem Berufsverband in Deutschland?: Wird die Infrastruktur zur Fortführung der J: Ja

selbstständigen Tätigkeit in Deutschland für die Dauer der vorübergehenden Tätigkeit im Ausland aufrechterhalten?: ...schaut sich Bernd den Antrag noch mal an und speichert ihn ab.

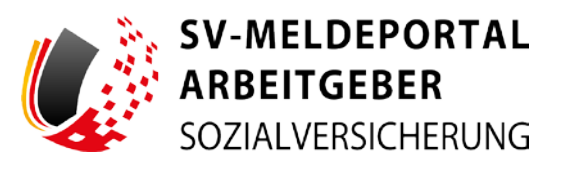

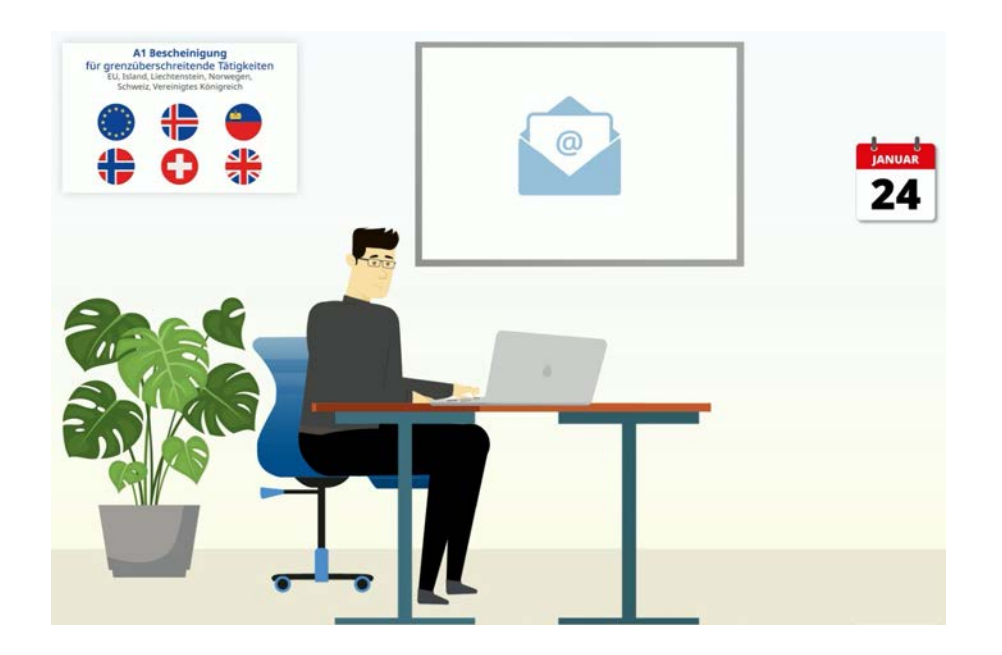

Einige Tage später erhält Bernd vom SV-Meldeportal eine E-Mail, dass in seinem Postfach im SV-Meldeportal eine neue Nachricht angekommen ist.

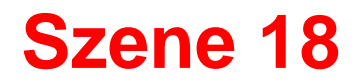

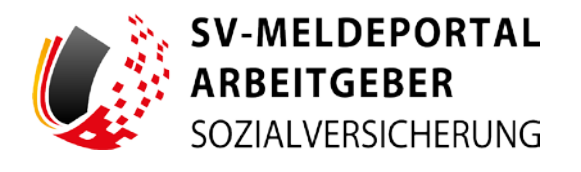

| SOZIA        | MELDEPORTAL®<br>EITGEBER<br>ALVERSICHERUNG |               |             |          | 🛑 Deutsch |
|--------------|--------------------------------------------|---------------|-------------|----------|-----------|
| Formulare    | Verwaltung                                 | Postfach      | Meine Daten | Abmelden |           |
|              |                                            |               |             |          |           |
| n » Formul   | lare                                       |               |             |          |           |
| n » Formul   | lare                                       |               |             |          |           |
| Antrags- und | Bescheinigungs                             | sverfahren A1 |             |          |           |

Bernd meldet sich wieder im SV-Meldeportal an, klickt auf "Postfach"....

| ARBEITGEBER<br>SOZIALVERSICHERUNG |                     | 🗢 Deutsch i Datenschutz i Impressum i Kontakt i Hilfe |
|-----------------------------------|---------------------|-------------------------------------------------------|
| Formulare Verwaltung Postfach M   | eine Daten Abmelden |                                                       |
| ■ Postfach                        |                     |                                                       |
|                                   |                     |                                                       |
| Posteingang                       | Entwürfe            | Postausgang (gesendete Objekte)                       |

#### ...und "Posteingang".

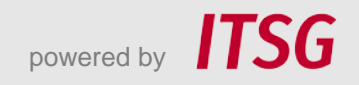

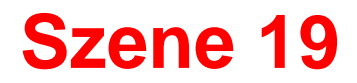

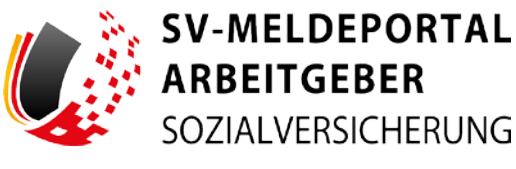

| - ALLER STATE AND ADDRESS OF                     |                 | menne         | Daten Abi          | melden     |        |     |                                               |                         |          |
|--------------------------------------------------|-----------------|---------------|--------------------|------------|--------|-----|-----------------------------------------------|-------------------------|----------|
| ) > Postfach > Posteingan                        | g               |               |                    |            |        |     |                                               |                         |          |
| ostfach                                          | Alle Filter i   | <b>Sachen</b> |                    |            |        |     |                                               |                         |          |
| Baugenau Messebau +                              | Caging          |               | Transaktions Nr.   |            | Person | - 5 | Meldeart                                      | 5                       |          |
| Ule Mitarbeiter +                                | Q.              |               |                    |            |        |     |                                               |                         |          |
| Posteingang                                      | 24.01.2024 17.3 | 12 20         | 303401248309600000 | . 00000000 |        |     | Bevelligung rum A1 Autoog Inkl. Descheringung |                         | ANTIONER |
| ) Entwicks<br>) Postauagong (processete Objekte) |                 |               |                    |            |        |     |                                               | Heruntedaden<br>Lösches | 6        |

SV-MELDEPORTAL Deutsch | Datenschutz | Impressum | Kontakt | Hilf ARBEITGEBER **ALVERSICHERUNG** Postfach Meine Daten Abmelder Postfach Posteingand PDF-Dateier Postfach Nome Rickmeldung Achieto 1 Alle Mittarbeit Posteingar O Entwart

Am Datum erkennt er, wann die Nachrichten eingegangen sind. Bernd klickt jetzt auf "Aktionen" und dann "Herunterladen".

Er sieht, dass er zwei Meldungen erhalten hat: die Rückmeldung des Sozialversicherungsträgers und eine weitere Meldung.

Das ist die eigentliche A1-Bescheinigung.

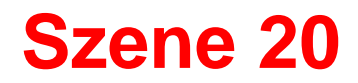

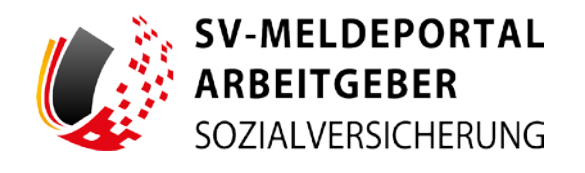

| SV-N<br>ARBE<br>SOZIA | IELDEPORTAL"<br>EITGEBER<br>ILVERSICHERUNG | Deutsch   Daterschutz   impressum   Kontakt   Hilfe                                                                                                    |
|-----------------------|--------------------------------------------|----------------------------------------------------------------------------------------------------|
| Formulare             | Verwaltung Postfach Meine Daten Abmelden   |                                                                                                    |
| A = Postfac           | ch » Posteingang                           |                                                                                                    |
|                       | PDE-Datalas                                |                                                                                                    |
| Postfach              | Name                                       | the second second second second second second second second second second second second second second second se                                                                                                    |
| Baugenau Men          | Wookrawkang                                | (and a second second se |
| Alle Mitarbetter      | Acharg 1                                   | Download                                                                                                    |
| Postelngung           |                                            | ARTIONEN +                                                                                                    |
|                       | enservices (Newida)                        |                                                                                                    |

Über einen Klick auf "Download" kann er beide Dateien herunterladen.

| SV-I<br>ARB<br>SOZI | MELDEPORTAL"<br>IEITGEBER<br>ALVERSICHERUNG                                                                                                    | 🔵 Deutsch i Gartensthict? i Impreissien: i Kontakt i Hel               |
|---------------------|----------------------------------------------------------------------------------------------------|------------------------------------------------------------------------|
| Formulare           | Verwaltung Postfach Meine Daten Abmelden                                                                                                    |                                                                        |
| n = Postfa          | ich + Postelngang                                                                                                    |                                                                        |
| -                   | PDF-Dateien                                                                                                    |                                                                        |
| Postfach            | Bestätigen                                                                                                    |                                                                        |
| Baupenag Men        | Sie nutzen nicht den SV-Meldeportal Onlinespeicher, wenn Sie diese Rückmelitung abrufen, wird sie nach einer Aufbewahnen<br>bearteitet werden soll, enrefertien wir Breen auf Abbrecher' zu Klicken. | ngsfrist van 30 Tagen gelüscht. Wenn diese Rückmeldung nicht von Ihnen |
| Alla Milarbatte     |                                                                                                    | Energian Alberthen                                                     |
| Posteingang         |                                                                                                    | ox Attines -                                                           |
|                     |                                                                                                    |                                                                        |

Zuvor erläutert ihm noch ein Hinweisfeld, dass Meldungen nach 30 Tagen gelöscht werden, da Bernd keinen Onlinespeicher nutzt. Bernd bestätigt, dass er dies zur Kenntnis genommen hat.

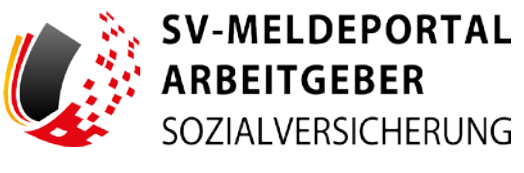

|                                                                           | 9                                                                                                    |
|---------------------------------------------------------------------------|----------------------------------------------------------------------------------------------------|
| Allgemein                                                                 |                                                                                                    |
| tu folgendem von Ihnen übermittelte<br>Grankenkasse/Rentenversicherung/Be | n A1 – Antrag erhalten Sie folgende Rückmeldung der<br>rufsständische Versorgungseinrichtung:                                                                                                    |
| Datensatz ID aus dem Antrag:                                              | 202401240000000000000000000000000000000                                                                                                    |
| Datum der Bewilligung:                                                    | 24.01.2024 15:30:47                                                                                                    |
| Stornierung:                                                              | Ν                                                                                                    |
| Absendende Stelle                                                         |                                                                                                    |
| Betriebsnummer:                                                           | 66667777: DSRV Datenstelle der Träger der<br>Rentenversicherung                                                                                                    |
| Datensatz ID bei Rückfragen:                                              | BAU-123456                                                                                                    |
| Selbstständige Person                                                     |                                                                                                    |
| Name:                                                                     | Baugenau                                                                                                    |
| Vorname:                                                                  | Bernd                                                                                                    |
| Aktenzeichen:                                                             | 2024-Februar-Messe-S                                                                                                    |
| Bewilligung                                                               |                                                                                                    |
| Hinweistext:                                                              | Mit der beigefügten A1-Bescheinigung weist die<br>entsandte Person die weitere Arwendung der<br>deutschen Rechtsvorschriften über soziale Sicherheit<br>nach. Die A1-Bescheinigung ist unter der Bedingung<br>ausgestellt, dass die entsandte Person ihren<br>rechtmäßigen Wohnsitz in einem Mitgliedstaat hat.<br>Bitte händigen Sie diese Ihrem Arbeitnehmer / Ihrer<br>Arbeitnehmerin aus. |

Nun hat er die Bewilligung des zuständigen Sozialversicherungsträgers...

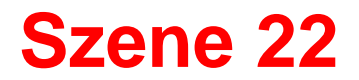

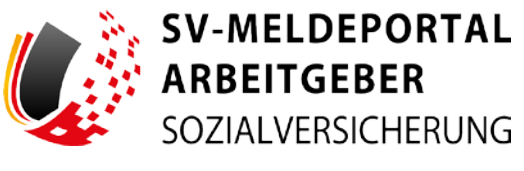

| <text><text><section-header><section-header><form>     Bounders Sinched      Bounders Sinched     Bounders Sinched     Bounders Sinched     Bounders Sinched     Bounders Sinched     Bounders     Bounders</form></section-header></section-header></text></text>    |                                                                                                    |                                                                                                    | Koordinierung der System                                                                                       |
|----------------------------------------------------------------------------------------------------|----------------------------------------------------------------------------------------------------|----------------------------------------------------------------------------------------------------|----------------------------------------------------------------------------------------------------|
| <form><form>     Bernersie in Bratt mer Forestattiger eine Generale in Bernersie insertigen der Bernersie insertigen der Bernersie Bernersie Berne</form></form>                                                                             | Income                                                                                                    | Statement of the local division of the local division of the local | der sozialen Sicherhe                                                                                          |
| Description of the second second sec                                                                                                    | A1                                                                                                    | die Rechtsvorsch                                                                                                    | Bescheinigung übe<br>nriften der sozialen Sicherheit                                                           |
| Network of the second second                                                                                                    |                                                                                                    | die auf den/di                                                                                                    | e innaber/in anzuwenden sin                                                                                    |
|                                                                                                    | INFORMATIONEN FÜR DENJOIE MILLARERAL                                                                           | Veroronongen                                                                                                    | (ca) nr. doarzube und nr. aomzuba (                                                                            |
| Discrete Documental sent as basical impairing large de las bodzakense handerungsversichtitten, auf de las gesten, auf de las bescheining ung large de las bodzakense handerung ung lander handerung de las bescheiningen einer de las bescheiningen einer des bescheiningen einer des bescheiningen einer d                                                                                                    | THE DAMATIONEN FOR DENDLE INFACEA                                                                              |                                                                                                    |                                                                                                    |
| Berofis den Staal, in dem lie versichert sieht, verlassen, um in einem anderen Staat eine Arbeit aufzunkennen,<br>soften Sie schenzielen, dass Sie versichtigte eine Origen des Bebenetigen, die Stearbeitung eine Arbeitung eine Arbeit                                                                                                    | und als Bestätigung, dass Sie in einem ande                                                                    | iren Staat keine Beiträge zu z                                                                                                    | ahlen haben.                                                                                                   |
| Bit Bit Bit Bit Bit Bit Bit Bit Bit Bit                                                                                                    | Bevor Sie den Staat, in dem Sie versichert sir                                                                 | id, verlassen, um in einem and                                                                                                    | leren Staat eine Arbeit aufzunehmen,                                                                           |
| Men Sie sloh im Staat here Erweitstäligkeit volkergehend aufhalten, beartragen Sie bei ihren<br>Kreinkerverscherungsträger im Europäisch Kreinkerweischerungsteit (EKV/EHL): is müssen dies<br>Anspruch nahme misses.     Men Sie sloh im Staat for Formulat 31 und faboren lich diese schweistnagen (der ausstandigen<br>Anspruch nahme misses.     Men Sie sloh im Staat for Krein (der Streichersen, beartragen (der ausstandigen<br>Anspruch nahme misses.     Men Sie sloh im Staat for Krein (der Streichersen, beartragen (der ausstandigen<br>Anspruch nahme misses.     Men Sie sloh im Staat for Krein (der Krein (der Streichersen, beartragen (der ausstandigen<br>Kreinkerungsträger im Aufenthältstaat wird bei einem Abeitsunfell oder einer Berufskrankheit vorskundigen<br>beandere Leistungen eithringen.     Menzeherungsträger im Aufenthältstaat wird bei einem Abeitsunfell oder einer Berufskrankheit vorskundigen<br>beandere Leistungen eithringen.     Menzeherungsträger im Aufenthältstaat wird bei einem Abeitsunfell oder einer Berufskrankheit vorskundigen<br>anspruch nahme eithringen.     Menzeherungsträger im Aufenthältstaat wird bei einem Abeitsunfell oder einer Berufskrankheit vorskundigen<br>anspruch nahme eithringen.     Menzeherungsträger im Aufenthältstaat vird bei einem Abeitsunfell oder einer Berufskrankheit vorskundigen<br>anspruch nahme einem<br>anspruch nahme einem<br>anspruch einem einem<br>anspruch einem einem<br>anspruch einem<br>anspruch einem | Soliten Sie sicherstellen, dass Sie über die Do<br>Sachleistungen (medizinische Versorgung, st                 | ationäre Behandlung usw.) im                                                                                                    | rechtigen, die notwendigen<br>Staat Ihrer Erwerbstätigkeit zu erhalten.                                        |
| Augunda makene indexemplayer and Eutoparatoria Karkenerative lagibarte (EXVVEH) (), side musiake data in a Augunda makenerative lagibarte (EXVVEH) (), side musiake data in a Augunda makenerative lagibarte (EXVVEH) (), side musiake data in a Augunda makenerative lagibarte (EXVVEH) (), side musiake data in a Augunda makenerative lagibarte (EXVVEH) (), side musiake data in a Augunda makenerative lagibarte (EXVVEH) (), side musiake data in a Augunda makenerative lagibarte (EXVVEH) (), side musiake data in a Augunda makenerative lagibarte (EXVVEH) (), side musiake data in a Augunda makenerative lagibarte (EXVVEH) (), side musiake data in a Augunda makenerative lagibarte (EXVVEH) (), side musiake data in a Augunda makenerative lagibarte lagibarte lagibare l                                                                                                    | Wenn Sie sich im Staat Ihrer Erwerbstätig                                                                      | keit vorübergehend aufhalter                                                                                                    | n, beantragen Sie bei Ihrem                                                                                    |
| Ampruch nehmen missen:         Wenn Bis ich in Braat Ihrer Twertstätigkein indeerlassen, beartragen Sie bei Hreit<br>Machaneursicherungstätiger das Formale 31 und überintlent üsees schweistandigten dam zuständigen<br>Kankeneursicherungstätiger das Ortes, and emis Bin Erwertsfätigkein ausbier (*):         Wenn Bis ich Braat Ihrer Twertsfätigkein Indeerlassen, beartragen Sie bei Hreit<br>Machaneursicherungstätigt oder Ortes, and emis Sin Her Zwertsfätigkein ausbier (*):         Van Darie Verlagen erbringen:         Van Darie Verlagen erbringen:         Ausbraat in Verlagen erbringen:         13. Persentlichte Verlachstannummer         13. Beradening Beind         13. Beradening Beind         13. Baraden Nr. Mossesstat         13. Baraden Nr. Mossesstat         13. Baraden Nr. Mossesstat         13. Baraden Nr. Mossesstat         13. Baraden Nr. Mossestat         13. Baraden Nr. M                                                                                                    | Krankenversicherungsträger eine Europa<br>Karte bei Ihrem Gesundheitsdienstleister                             | vorlegen, wenn Sie während                                                                                                    | larte (EKVK/EHIC). Sie müssen diese<br>Ihres Aufenthalts Sachleistungen in                                     |
| Mennem of used means (Mer Erverbattiget indefinision, searing of Sie bei fitten)     Mean of used means (Mer Erverbattiget indefinision)     Means of the search of the search of t                                                                                                    | Anspruch nehmen müssen.                                                                                        | and a second second second                                                                                                    |                                                                                                    |
| Andrahmerischerungsträger die Ortes, an dem Sie Ihre Erwertschäftigkeit ausben (*).         Der Versicherungsträger in Akefentalisstaat wird bei einem Arbeitsunfall oder einer Berufskrankheit vorstaufsteren akefentalisstaat wird bei einem Arbeitsunfall oder einer Berufskrankheit vorstaufsteren akefentalisstaat wird bei einem Arbeitsunfall oder einer Berufskrankheit vorstaufsteren akefentalisstaat wird bei einem Arbeitsunfall oder einer Berufskrankheit vorstaufsteren akefentalisstaat wird bei einem Arbeitsunfall oder einer Berufskrankheit vorstaufsteren akefentalisstaat wird bei einem Arbeitsunfall oder einer Berufskrankheit vorstaufsteren akefentalisstaat met (*)         11. Perderliche Versichersteinummer                                                                                                    | <ul> <li>wenn Sie sich im Staat Ihrer Erwerbstätig<br/>Krankenversicherungsträger das Formula</li> </ul>       | jkeit niederlassen, beantrage<br>ir S1 und übermitteln dieses s                                                                                                    | n Sie bei ihrem<br>schnellstmöglich dem zuständigen                                                            |
| Der Verscherungsträger im Achentraftsstaat wird bei einem Arbeitsunfall oder einer Berufskrankheit vorklurig<br>Derindere Leistungen ethringen.  AndAußt ZUB FERSON DES INABERER/DEN INABERE/DEN INABERE/DEN INABER                                                                                                    | Krankenversicherungsträger des Ortes, a                                                                        | n dem Sie Ihre Erwerbstätigk                                                                                                    | eit ausüben (**).                                                                                              |
| Image: Second Dist Ninkaseris/Core Ninkaseris/Core Ninkaseris/C                                                                                                    | Der Versicherungsträger im Aufenthaltsstaat<br>besondere Leistungen erbringen                                  | I wird bei einem Arbeitsunfall                                                                                                    | oder einer Berufskrankheit vorläufig                                                                           |
| AMAABEN ZUR PERSON DES INVABLERBUICEN INVABLERBY     AMAABEN ZUR PERSON DES INVABLERBUICEN INVABLERBY     Asachame Baugenau     Asachame Baugenau     Sonaugenau     Bernd     Bernd                                                                                                    |                                                                                                    |                                                                                                    |                                                                                                    |
|                                                                                                    |                                                                                                    |                                                                                                    |                                                                                                    |
| 11     Persönlicks Versideratemounner          Weblich          Weblich          Webli                                                                                                    | 1. ANGABEN ZUR PERSON DES INHABERS/D                                                                           | ER INHABERIN                                                                                                    |                                                                                                    |
| 12         Kachhame         Baigenau           13         Versamjo Bernd           14         Gaburtidatum         0105 2000           15         Statsangehörigkeit           17         Obburtidatum         0105 2000           18         Stratsangehörigkeit           17         Obburtidatum         0105 2000           18         Stratsangehörigkeit           19         Asschrift im Vehsstat           18.3         Strads, Nr. Messestri, 15           19.4         Asschrift im Auferstratistat           19.3         Strads, Nr.           19.3         Strads, Nr.           19.4         Asschrift im Auferstratistat           19.3         Strads, Nr.           19.3         Strads, Nr.           19.3         Strads, Nr.           19.3         Strads, Nr.           19.3         Strads, Nr.           19.3         Otto           19.4         Markettat           19.5         Strads, Nr.           19.7         Obstradstat           20.7         Z.4           21.6         Feststellung ist Vorliariji           22.6         Die Seststellung ist Vorliariji           23.0                                                                                                    | 1.1 Persönliche Versichertennummer                                                                             | 1 1                                                                                                    | U Weiblich 🖾 Männlich                                                                                          |
| 1.3 Ververhange Bernd     1.4 Geburtmanne (***)     1.4 Geburtmanne (***)     1.4 Geburtmanne (***)     1.4 Geburtmanne (***)     1.5 Geburtmanne (***)     1.6 Startsangehörigkeit     1.7 Geburtmann (***)     1.8 Straße, Nr. Messadt     1.8.1 Straße, Nr. Messadt     1.8.3 Foraße, Schlaustadt     1.8.3 Graße, Nr. Messadt     1.8.3 Graße, Nr. Messadt     1.8.3 Graße, Nr. Messadt     1.8.3 Graße, Nr. Messadt     1.8.3 Graße, Nr. Messadt     1.8.3 Graße, Nr. Messadt     1.8.3 Graße, Nr. Messadt     1.8.3 Graße, Nr. Messadt     1.8.3 Graße, Nr. Messadt     1.8.3 Graße, Nr. Messadt     1.8.4 Ländercode D00     1.9 Anschrift m Aufenthässtadt     1.9.3 Graße, Nr. Messadt     1.9.4 Ländercode                                                                                                    | 1.2 Nachname Baugenau                                                                                          |                                                                                                    |                                                                                                    |
| 14. Geburthame (**) 15. Geburthame (**) 17. Geburtham (**) 17. Geburtham (**) 17. Geburtham (**) 17. Geburtham (**) 17. Geburtham (**) 17. Geburtham (**) 18. Straße, Nr. Mossouth (**) 18. Straße, Nr. Mossouth (**) 18. Straße, Nr. Mossouth (**) 18. Straße, Nr. 19. 19. 19. 19. 19. 19. 19. 19. 19. 19                                                                                                    | 1.3 Vornamo(n) Bernd                                                                                           |                                                                                                    |                                                                                                    |
| 1.5 Geburstadeum 0105.2000 16 Stattsargehörgkeit 1.7 Geburstadeum 0105.2000 16 Stattsargehörgkeit 1.8 Araschrift m Wohnstaat 1.8 Straße, K. Mösspört, 15 1.8.3 Postleitzahl 1.8.4 Ländercode 000 1.9 Anschrift m Aufenhaltsstaat 1.9.3 Draßehört in Aufenhaltsstaat 1.9.3 Draßehört in Aufenhaltsstaat 2.4 Die Bescheikigung gift Gile Dauer der Tätigkeit 2.5 Die Feststellung ist vorlaufig 2.4 Die Bescheikigung gift Aufenhalt der Poviralatierkönden der stattlohen Stattweinscharunganstatt (NBS) der Wohnort und EG) Nr. 883/2004, Artikel 11 Dia 16, und Verordnung (EG) Nr. 883/2004 1. Verordnung (EG) Nr. 883/2004, Artikel 11 Dia 16, und Verordnung (EG) Nr. 883/2004 1. Verordnung (EG) Nr. 883/2004, Artikel 11 Dia 16, und Verordnung (EG) Nr. 883/2004 1. Verordnung (EG) Nr. 883/2004, Artikel 11 Dia 16, und Verordnung (EG) Nr. 883/2004 1. Verordnung (EG) Nr. 883/2004, Artikel 11 Dia 16, und Verordnung (EG) Nr. 883/2004 1. Verordnung (EG) Nr. 883/2004, Artikel 11 Dia 16, und Verordnung (EG) Nr. 883/2004 1. Verordnung (EG) Nr. 883/2004, Artikel 11 Dia 16, und Verordnung (EG) Nr. 883/2004 1. Verordnung (EG) Nr. 883/2004, Artikel 11 Dia 16, und Verordnung (EG) Nr. 883/2004 1. Verordnung (EG) Nr. 883/2004, Artikel 11 Dia 16, und Verordnung (EG) Nr. 884/2004 1. Verordnung (EG) Nr. 884/2004, Artikel 11 Dia 16, und Verordnung (EG) Nr. 884/2004 1. Verordnung (EG) Nr. 884/2004, Artikel 11 Dia 16, und Verordnung (EG) Nr.                                                                                                    | 1.4 Geburtsname (***)                                                                                          |                                                                                                    |                                                                                                    |
| 17.0       Gebertiedt       Schlaustadt         18.13       Anschlift wöhnstadt       1.8.3       Postleitzahl 12345         1.8.2       Ort       1.8.4       Lite Lindercode       000         19.1       Asschlift im Aufershatsstatt       1.3.3       Postleitzahl 12345         1.8.3       Brackhift im Aufershatsstatt       1.3.4       Lite Lindercode       000         19.1       Asschlift im Aufershatsstatt       1.3.4       Lite Lindercode       000         19.3       Strade, Nr.       1.9.4       Lindercode       000         19.3       Asschlift im Aufershatsstatt       1.3.4       Postleitzahl         1.3.5       Ort       1.9.4       Lindercode         2.1       Mitgledstaat       Schwoliz       2.3       Exidatum       29.02.2024         2.2       Anfangsdatim       1.0.2.2024       2.3       Exidatum       29.02.2024         2.4       Die Schwolizzig       Gitter Company (EG) Nr. 863/2004       Schwolizzig       2.4       Die Schwolizzig       2.5       Die Faststellung ist vorlkulig       Wohnstrad in Schwolizzig den jeweilige Schwolizzig (EG) Nr. 863/2004       Schwolizzig (EG) Nr. 863/2004       Schwolizzig (EG) Nr. 863/2004       Schwolizzig (EG) Nr. 863/2004       Schwolizzig (EG) Nr. 863/2004       Schwolizzig (EG) Nr. 8                                                                                                    | 1.5 Geburtsdatum 01.05.2000                                                                                    | 1.6 Staatsang                                                                                                    | ehőrigkeit                                                                                                    |
|                                                                                                    | 1.7 Geburtsort Schlaustadt                                                                                     |                                                                                                    |                                                                                                    |
|                                                                                                    | 1.8 Anschrift im wonnstaat                                                                                     |                                                                                                    | 1.9.3 Postleitzeki 12345                                                                                       |
| 19. Arachiff im Auforshansstat         1.9.3 Dirade, IN.         1.9.3 Dirade, IN.         1.9.4 Dirade, IN.         1.9.5 Dirade, IN.         1.9.5 Dirade, IN.         1.9.5 Dirade, IN.         1.9.6 Dirade, IN.         1.9.7 Dirade, IN.         1.9.8 Dirade, IN.                                                                                                    | 1.8.2 Ort Schlaustadt                                                                                          |                                                                                                    | 1.8.4 Ländercode 000                                                                                           |
| 1.9.1 Strade, N:       1.9.2 Posthelizahl         1.9.2 Ort       1.9.4 Ländercode         2. MITCLEEDSTAAT, DESSEN RECHTGVORSCHRIFTEN ANZUWENDEN SIND         2.1 Mitgledstaat       Schweiz         2.2 Anfespäsadum       0.10.2 2024       2.3 Enddatum         2.9 Die Sesthelingung gift für die Deuer der Tätigkeit       2.9 Die Sesthelingung gift für die Deuer der Tätigkeit         2.8 Die Feststellung ist vorläufig       2.0 Diergangsbestimmungen finden Anwendung genäß Verordnung (EG) Nr. 853/2004         7. Verordnung (EG) Nr. 853/2004, Artikel 11 bis 16, und Verordnung (EG) Nr. 853/2004       1.9 Beatrien mus das entgenschende Daulumet der Provisatiefreiden der statisforte Sondersicherungsanstatt (NSS) der Wonderung den Schweden neueringber der Wohnert und Erbeden netwer Polizig der ein Wohnert und Einschende netwer Polizig der einschender netwerkenden.         (**) Logen dem Titiger Harzu keine Angeben ver, informiert der/de Intaber/in diesen entsprechend.       1/2         2 Europäische Kommissjen       1/2                                                                                                    | 1.9 Anschrift im Aufenthaltsstaat                                                                              |                                                                                                    |                                                                                                    |
| 1.9.2 Ort 1.9.4 Ländercode  1.9.4 Ländercode  1                                                                                                    | 1.9.1 Straße, Nr.                                                                                              |                                                                                                    | 1.9.3 Postleitzahl                                                                                             |
| 2. Mitglaedstaat Schweiz     2. Mitglaedstaat Schweiz     2. Mitglaedstaat Schweiz     2. Antagsdatum 0.10.2.024 2.3 Enddatum 29.02.2024     2.4 Die Sescheinigung gitt für die Dauer der Tätigteit     2.5 Die Feststellung ist vorläufig     2.4 Die Feststellung ist vorläufig     2.6 Übergangsbestimmungen finden Anwendung gemäß Verordnung (EQ) Nr. 853/2004     Verordnung (EQ) Nr. 853/2004, Artikel 11 bis 16, und Verordnung (EQ) Nr. 853/2004     Verordnung (EQ) Nr. 853/2004, Artikel 11 bis 16, und Verordnung (EQ) Nr. 853/2004     Verordnung (EQ) Nr. 853/2004, Artikel 11 bis 16, und Verordnung (EQ) Nr. 853/2004     Verordnung (EQ) Nr. 853/2004, Artikel 11 bis 16, und Verordnung (EQ) Nr. 853/2004     Verordnung tein Tärger herezu keine Angaben vor, informiert derläe habedrin diesen entsprechend.     Verordnung tein Tärger herezu keine Angaben vor, informiert derläe habedrin diesen entsprechend.     Verordnung tein Tärger herezu keine Angaben vor, informiert derläe habedrin diesen entsprechend.                                                                                                    | 1.9.2 Ort                                                                                                    |                                                                                                    | 1.9.4 Ländercode                                                                                               |
| MITCLEEDSTAAT, DESSEN HECHTGVORSCHRIFTEN ANZUWENDEN SIND     Mitgliedstaat Schwoiz     Antogskatum 01.02.024 2.3 Enddatum 29.02.2024     2.4 Die Bescheinigung gift für die Davar der Tätigkeit     2.5 Die Feststellung ist vorlaufig     2.6 Übergangsbestimmungen finden Anwendung gemäß Verordnung (EG) Nr. 853/2004     Verordnung (EG) Nr. 853/2004, Artikel 1 bis 16, und Verordnung (EG) Nr. 853/2004     Verordnung (EG) Nr. 853/2004, Artikel 1 bis 16, und Verordnung (EG) Nr. 853/2004     Verordnung (EG) Nr. 853/2004, Artikel 1 bis 16, und Verordnung (EG) Nr. 853/2004     Verordnung (EG) Nr. 853/2004, Artikel 1 bis 16, und Verordnung (EG) Nr. 853/2004     Verordnung (EG) Nr. 853/2004, Artikel 1 bis 16, und Verordnung (EG) Nr. 853/2004     Verordnung GE) Nr. 853/2004, Artikel 1 bis 16, und Verordnung (EG) Nr. 853/2004                                                                                                    |                                                                                                    |                                                                                                    |                                                                                                    |
| MITOLEOSTAN, OCSSEN RECHTEVORSCHRIFTEN ANZUWENDEN SIND      Mitgledstaat Schweiz      Antangsdatum 01.02.2024 2.3 Enddatum 29.02.2024      S 24.0 Bescheingung gift für die Obaar der Tätigkeit      S.2 Dio Feststellung ist vorlkuftig      Ze Obergangsbestimmungen finden Anwendung gemäß Werordnung (EG) Nr. 663/2004      Verodnung (EG) Nr. 683/2024, Arlaet 1 Nas 16, und Verodnung (EG) Nr. 663/2004      Verodnung (EG) Nr. 683/2024, Arlaet 1 Nas 16, und Verodnung (EG) Nr. 663/2004      Verodnung den Talger hierzu keine Angaben vor, informiert derlide Inhaber/in diesen entsprechend.      Veroplische Kommission                                                                                                    |                                                                                                    | the second second second second second second second second second second second second second second second s                                                                                                    | A CONTRACTOR OF THE OWNER OF THE OWNER OF THE OWNER OF THE OWNER OF THE OWNER OF THE OWNER OF THE OWNER OF THE |
| 2. Mickelsoff AN, DESSA N ECKTSVORSCHEITER A NAZUWENDEN SIND 2.1 Mitgledstaat Schwolz 2.2 Anfangsdatum 01.02.2024 2.3 Enddatum 29.02.2024 2.4 Die Bescheinigung gift für die Daver der Tätigkeit 2.5 Die Feststellung ist vorläufig 2.6 Übergangsbestimmungen finden Anwendung gemäß Verordnung (EG) Nr. 883/2004 7. Verordnung (EG) Nr. 883/2004, Artikel 11 bis 15, und Verordnung (EG) Nr. 883/2004 7. Verordnung (EG) Nr. 883/2004, Artikel 11 bis 15, und Verordnung (EG) Nr. 883/2004 7. Verordnung (EG) Nr. 883/2004, Artikel 11 bis 15, und Verordnung (EG) Nr. 883/2004 7. Verordnung (EG) Nr. 883/2004, Artikel 11 bis 15, und Verordnung (EG) Nr. 883/2004 7. Verordnung (EG) Nr. 883/2004, Artikel 11 bis 15, und Verordnung (EG) Nr. 883/2004 7. Verordnung des Tinger herten bezumer der Provinsiderköhnen fraußersichen Dosamert der Meridiger die Wohnen Und bermitter und einer Anwen Angaben ver, informiert derlide Indubrin diesen entsprechand. 7. Organiserten der State State                                                                                                    |                                                                                                    |                                                                                                    |                                                                                                    |
| 2.1       Mingledstaat       Schwoiz         2.2       Antengodamum       01.02.2024       2.3       Enddatum       29.02.2024         2.4       Die Sescheinigung gilt för die Davaer der Täbigkeit       2       2.5       Die Feststellung jahr vorlkaffg         2.4       Die Feststellung jahr vorlkaffg       2.4       Die Feststellung jahr vorlkaffg       2.6       Die Feststellung jahr vorlkaffg         2.4       Die Feststellung jahr vorlkaffg       Schwoiz       Schwoiz       Schwoiz         9       Verordnung (EQ) Hr. 883/2004, Artikel 11 bis 15, und Verordnung (EQ) Hr. 587/2009, Artikel 18       No       Schwoizschweizscherprückelt (NSS) der Monglending der Bullehört für der Monglendinger der Monglendinger dere                                                                                                    | 2. MITGLIEDSTAAT, DESSEN RECHTSVORSC                                                                           | HRIFTEN ANZUWENDEN SINI                                                                                                    | D                                                                                                    |
| 2.2     Antangsdatum     0.1.02.2024     2.3     Enddatum     29.02.2024       2.3     Die Feststellung ist vortäufig       2.5     Die Feststellung ist vortäufig       2.6     Übergangsbestimmungen finden Anwendung gemäß Verordnung (EG) Nr. 883/2004       7     Verordnung (EG) Nr. 883/2004, Artikel 11 bis 15, und Verordnung (EG) Nr. 883/2004, Artikel 18,       7     Verordnung (EG) Nr. 883/2004, Artikel 11 bis 15, und Verordnung (EG) Nr. 883/2004, Artikel 18,       7     Verordnung ist bestenen Angebendende Datument der Phytoglatike Note of anatiohen Goadwenicherungsanstell (NSIS) de Wolfmallinger des Wolfmallinger des                                                                                                    | 2.1 Mitgliedstaat Schweiz                                                                                      |                                                                                                    |                                                                                                    |
| 22 A Die Bescheinigung gift für die Dasser der Tätigkeit     25 Die Feststellung ist vorläufig     26 Übergangsbestimmungen finden Anwendung gemäß Verordnung (EG) Nr. 883/2004     Verordnung (EG) Nr. 883/2004, Artikel 11 bis 16, und Verordnung (EG) Nr. 587/2009, Artikel 19.     Separien mus das entgenschende Dalumert der Provinsitärfelfon der stattlichen Sozialweicheningsanstatt (NSS) der Wohnortz und Echneden neuer Polzagi dem serveligen Sozialerischenzigkeit der Ubertragter der Wohnortz und behanden neuer Polzagi dem serveligen Sozialerischenzigheit der Wohnortz und behanden neuer Polzagi dem serveligen Sozialerischenzigheit der Wohnortz und behanden neuer Polzagi dem serveligen behalberin diesen entsprechend.     26.                                                                                                    | 2.2 Anfangsdatum 01.02.2024                                                                                    | 2.3 Enddatu                                                                                                    | m 29.02.2024                                                                                                   |
| 2.5 Die Faststellung ist vorklung     2.6 Übergangsbestimmungen finden Anwendung gemäß Verordnung (EG) Nr. 853/2004     Verordnung (EG) Nr. 853/2004, Artikel 11 bis 15, und Verordnung (EG) Nr. 857/2008, Artikel 19     Verordnung (EG) Nr. 853/2004, Artikel 11 bis 15, und Verordnung (EG) Nr. 857/2008, Artikel 19     Verordnung (EG) Nr. 853/2004, Artikel 11 bis 15, und Verordnung (EG) Nr. 857/2008, Artikel 19     Verordnung (EG) Nr. 853/2004, Artikel 11 bis 15, und Verordnung (EG) Nr. 857/2008, Artikel 19     Verordnung (EG) Nr. 853/2004, Artikel 11 bis 15, und Verordnung (EG) Nr. 857/2008, Artikel 19     Verordnung (EG) Nr. 853/2004, Artikel 11 bis 15, und Verordnung (EG) Nr. 855/2008, Artikel 19     Verordnung (EG) Nr. 853/2004, Artikel 11 bis 15, und Verordnung (EG) Nr. 855/2008, Artikel 19     Verordnung (EG) Nr. 853/2004, Artikel 11 bis 15, und Verordnung (EG) Nr. 855/2008, Artikel 19     Verordnung (EG) Nr. 853/2004, Artikel 11 bis 15, und Verordnung (EG) Nr. 855/2008, Artikel 19     Verordnung (EG) Nr. 853/2004, Artikel 11 bis 15, und Verordnung (EG) Nr. 855/2008, Artikel 19     Verordnung (EG) Nr. 853/2004, Artikel 11 bis 15, und Verordnung (EG) Nr. 855/2008, Artikel 19     Verordnung (EG) Nr. 853/2004, Artikel 19     Verordnung (EG) Nr. 853/2004, Art                                                                                                    | X 2.4 Die Bescheinigung gilt für die Dauer                                                                     | der Tätigkeit                                                                                                    |                                                                                                    |
| 2.4 Übergangsbestimmungen finden Anwendung gemäß Verordnung (EG) Nr. 863/2004     Verondnung (EG) Nr. 853/2004, Artikel 11 bis 16, und Verordnung (EG) Nr. 957/2009, Artikel 19.     To Spinner muss das entgenchensis Ockumet der Provinsaläriskön der staatfolme Socialivericherungsanstale (NSS) der Provinsaläriskön der staatfolme Socialivericherungsanstale (NSS) der Under Socializer (NSS) der Socializer (NSS) der Socializer                                                                                                    | 2.5 Die Feststellung ist vorläufig                                                                             |                                                                                                    |                                                                                                    |
| (7) Verordnung (EG) Nr. 883/2004, Artikel 11 bis 16, und Verordnung (EG) Nr. 887/2008, Artikel 19.<br>(7) In Spanien musa dia entaprechende Dokumet der Provindaldreiktinne der stattlichen Sozialweichenzigsanstatt (NSS) der<br>Wehnerdt und II. Schweden seiler Verhauf dem jeweiligen Sozialweichenzigsartitäger des Wohnerd und Loemitetti werden.<br>(7) Lingen dem Träger hierzu keine Angaben vor, informiert derlide inhaber/in diesen entaprechand.<br>20/2                                                                                                    | 2.6 Übergangsbestimmungen finden Am                                                                            | wendung gemäß Verordnung i                                                                                                    | (EG) Nr. 863/2004                                                                                              |
| Yerondrung (EG) Nr. 883/2004, Artikel 11 bis 16, und Verordrung (EG) Nr. 587/2008, Artikel 18.     "In Spanien muss das entoprechende Dokument der Provinsiaderklon der staatlichen Sozialversicherungstrager des Wohnorts und in Schweden sowie Portugal den jeweiligen Sozialversicherungsträger des Wohnorts übermitteilt werden.     (") Ligein dem Träger Nerzu keine Angaben vor, informiert derlide Inhaber/in diesen entsprechend.     (2)                                                                                                    |                                                                                                    |                                                                                                    |                                                                                                    |
| The Monthanay (EG) Rel 853/2004, Artikel 11 bis 16, and Verordnung (EG) Rel 857/2009, Artikel 19.     To Bourten mus das entryperchende Dokument dar Provinsidativetikon der skattichen Dackbernicherungsanstate (NSS) der<br>To Bourten mus das entryperchende Dokument dar Provinsidativetikon der skattichen Dackbernicherungsanstate (NSS) der<br>To Bourten mus das entryperchende Dokument der Provinsidativetikon der skattichen Dackbernic Bernemitette werden.     "") Eingen dem Titiger hierzu keine Angaben von informiert derstie Inhaber/in dersen entrypechend.     [27]     Efernphische Kommission                                                                                                    | the second second second second second second second second second second second second second second second s | States of the second second second second second second second second second second second second second second                                                                                                    |                                                                                                    |
| The Bachen music das entreprechende Dokument der Previolatierteilten der der Bachene Dokument (NBB) der<br>Wohnerstund und Schweden swere Profugal dem jeweiligen Bocklamerschempetrigker des Wohnerstund Leiberniteit etweden.<br>(***) Lagen dem Träger Nerzu keine Angaben vor, informiert der/die Inhaber/in diesen entsprechend.<br>2/2<br>EEurophische Kommission                                                                                                    | (*) Verortouron (EG) Nr. 883/2004. Artikel 11 bis :                                                            | 15 und Verordouno (EG) Nr 987                                                                                                    | /2008 Artikal 19                                                                                               |
| wonorots und a schweien sowe Portugat eine meetigen Sozialvenichen-ngsträger des Wohorts übermittelt werden.<br>(**) Liegen dem Träger hierzu keine Angaben vor, informiert deräde inhaber/in diesen entsprechend.<br>1/2<br>EEurophische Kommission                                                                                                    | (**) In Spanien muss das entsprechende Dokumen                                                                 | t der Provinzialdirektion der staat                                                                                                    | lichen Sozialversicherungsanstalt (NSS) der                                                                    |
| OEurophische Kommission                                                                                                    | Wohnorts und in Schweden sowie Portugal de<br>(***) Liegen dem Träger hierzu keine Angaben vor.                | m jeweiligen Sozialversicherung:<br>informiert der/die Inhaber/in die                                                                                                    | sträger des Wohnorts übermittelt werden.                                                                       |
| DEuropäische Kommission                                                                                                    |                                                                                                    |                                                                                                    | 1/2                                                                                                    |
| wondharens vonimission                                                                                                    |                                                                                                    |                                                                                                    | 17.                                                                                                    |
|                                                                                                    | At an inclusion for a local second                                                                             |                                                                                                    |                                                                                                    |

... und die für ihn wichtige A1- Bescheinigung.

Er kann die Bescheinigung ausdrucken und bei Bedarf jederzeit vorzeigen.

#### **Abschluss**

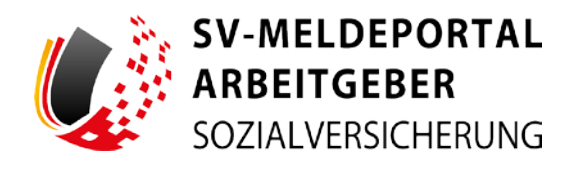

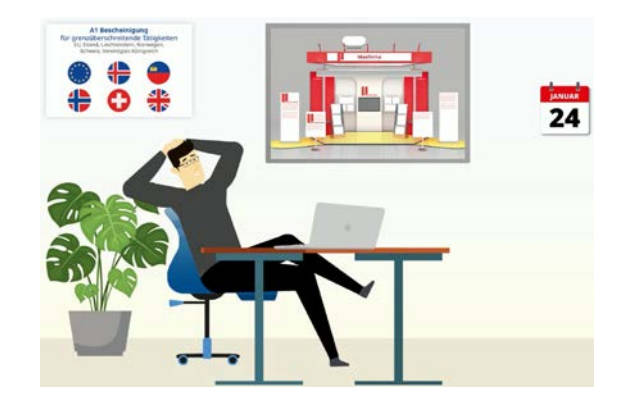

#### Bernd freut sich, wie gut das geklappt hat.

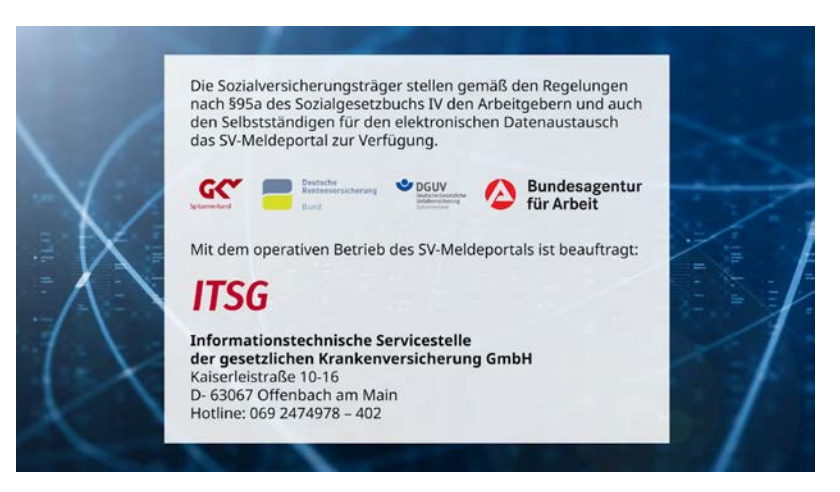

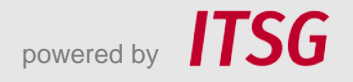